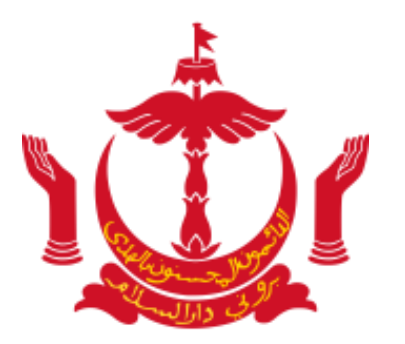

### SESI PENERANGAN BUSINESS REPORTING DALAM INDUSTRI PEMBINAAN

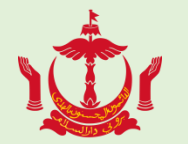

### Apakah Business Reporting?

> Ianya adalah sebuah online portal yang dibina dengan kerjasama JPKE, EGNC, DARE dan EIDPMO.

Dengan Tujuan;

- 1) Sebagai salah satu inisiatif untuk menyatukan dan memusatkan pengumpulan data perniagaan daripada beberapa agensi Kerajaan.
- 2) Untuk menyatukan dan memusatkan penghantaran laporan dari syarikat-syarikat kepada satu online portal sahaja.
- 3) Mengumpul maklumat tenaga kerja serta maklumat yang berkaitan dalam industri pembinaan.
- 4) Mengumpul maklumat untuk merangka dasar untuk pertumbuhan ekonomi & mengukuhkan peluang pekerjaan bagi anak-anak tempatan.

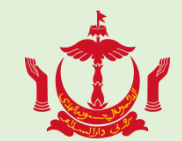

### Bagi syarikat (kontraktor & pembekal) yang berdaftar di MOD:

Maklumat perlu dihadapkan pada:

Sebelum menghadapkan permohonan pendaftaran baru dan membaharui pendaftaran

➢jika syarikat didapati tidak memasukkan maklumat syarikat maka ianya akan menjejaskan pendaftaran Penjalan Amalan di Lembaga Arkitek, Jurutera Profesional dan Juruukur Bahan (BAPEQS).

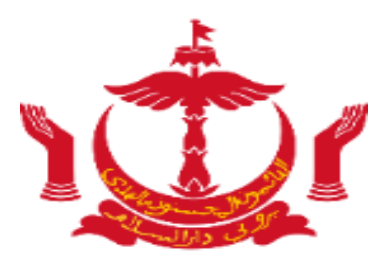

# Tatacara mendaftar ke portal Business Reporting (Pendaftaran dan Masuk)

### Tatacara mendaftar ke portal Business Reporting

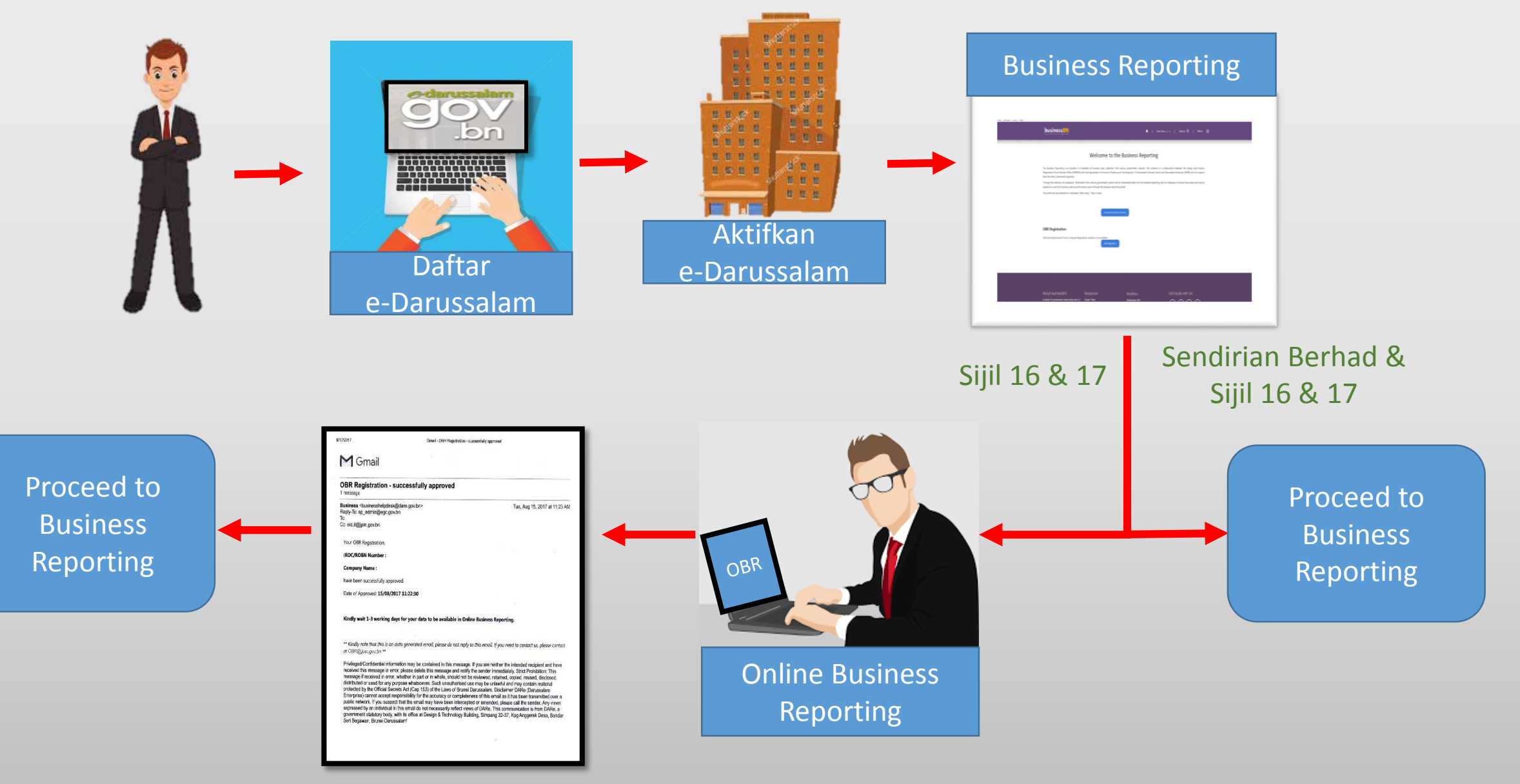

### How to access the report?

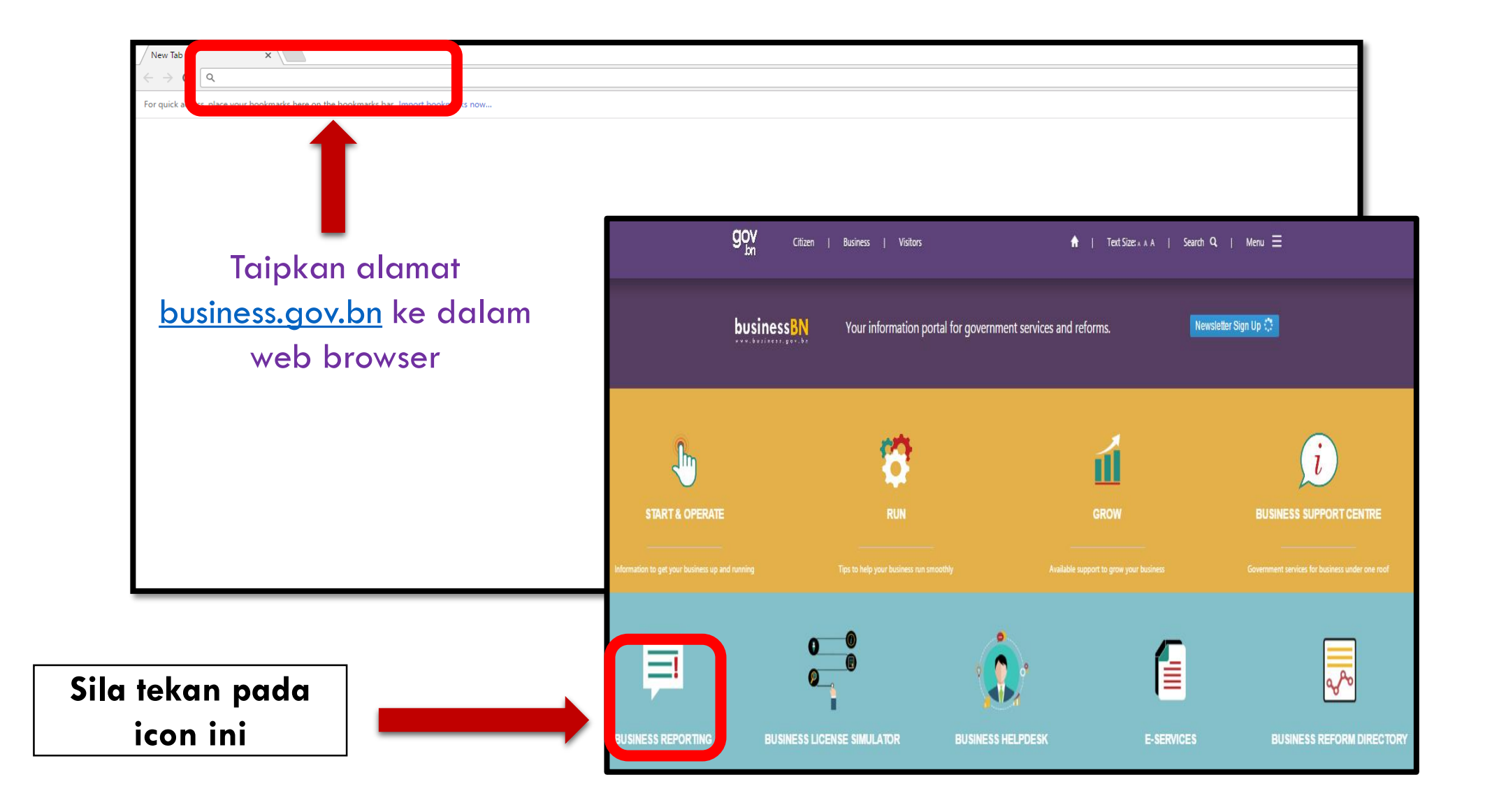

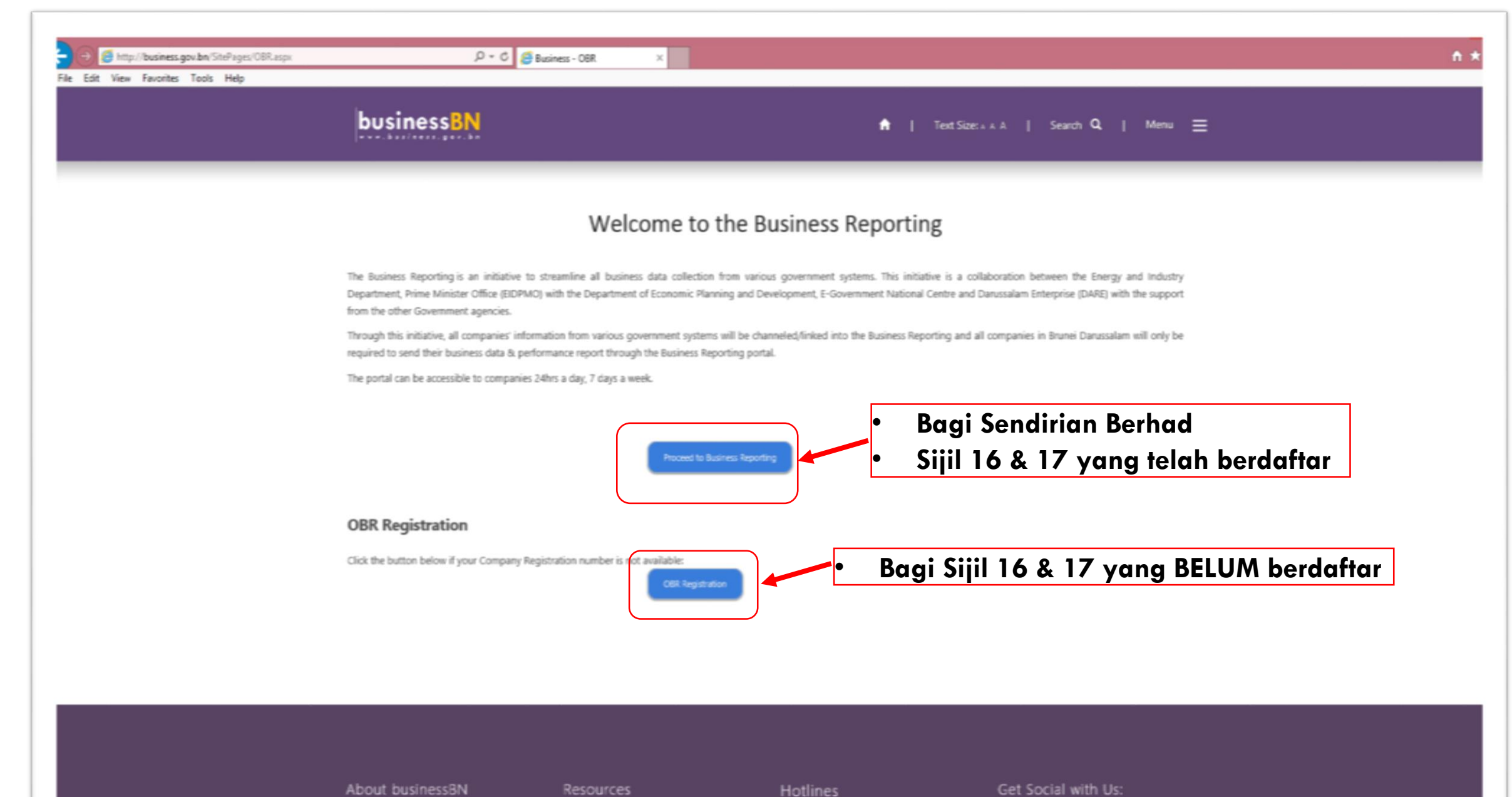

#### About businessBN

A whole of government service that aims to information on obverr

Weather Forecast

**Prayer Times** 

Ambulance: 991 Fire & Rescue: 995 Police: 993

Get Social with Us:

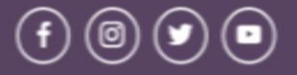

### **Registration Form**

|                                              | e busiliess kept            | or this hegist attor                                                   |                 |                   |            |
|----------------------------------------------|-----------------------------|------------------------------------------------------------------------|-----------------|-------------------|------------|
| Please specify your type<br>of company       | Sole Proprietor             |                                                                        | ٣               |                   |            |
| ROC/ROBN Number                              |                             |                                                                        | *               |                   |            |
| Company Name                                 |                             |                                                                        | *               |                   |            |
| Date of Incorporation                        |                             |                                                                        | *               |                   |            |
| Registered Address                           |                             |                                                                        | *               |                   |            |
| Postcode                                     |                             |                                                                        | *               |                   |            |
| District                                     | Brunei-Muara                |                                                                        | •               |                   |            |
|                                              |                             |                                                                        |                 |                   |            |
| Country                                      | Brunei Darussalam           | Online F                                                               | Susiness Report | ng Owner Registra | ation Form |
| Country<br>Contact Number                    | Brunei Darussalam           | Online E                                                               | Susiness Report | ng Owner Registr  | ation Form |
| Country<br>Contact Number<br>Email           | Brunei Darussalam           | Online E                                                               | Susiness Report | ng Owner Registra | ation Form |
| Country<br>Contact Number<br>Email           | Brunei Darussalam           | Online E<br>ROC/ROBN Number                                            | Susiness Report | ng Owner Registr  | ation Form |
| Country<br>Contact Number<br>Email<br>Submit | Brunei Darussalam           | Online E<br>ROC/ROBN Number<br>Name                                    | Business Report | ng Owner Registra | ation Form |
| Country<br>Contact Number<br>Email<br>Submit | Brunei Darussalam           | Online E<br>ROC/ROBN Number<br>Name<br>Identity Card No                | Business Report | ng Owner Registra | ation Form |
| Country<br>Contact Number<br>Email<br>Submit | Brunei Darussalam<br>Cancel | Online E<br>ROC/ROBN Number<br>Name<br>Identity Card No<br>Nationality | Business Report | ng Owner Registra | ation Form |

- Bagi pemilik syarikat 16/17, pemilik perlulah mengisikan borang pendaftaran ini.
- Proses kebenaran akan mengambil masa selama 5 7 hari waktu bekerja, pemohon akan menerima e-mel menyatakan pendaftaran adalah berjaya.

Back

### **Registration Form – Part 1**

|                                     | Online                                 | Business Reporting Registration Form                                                                    |   | _                            |
|-------------------------------------|----------------------------------------|----------------------------------------------------------------------------------------------------|---|------------------------------|
|                                     | Please specify your type<br>of company | Sole Proprietor                                                                                         | • |                              |
|                                     | ROC/ROBN Number                        |                                                                                                    | * |                              |
|                                     | Company Name                           |                                                                                                    | * |                              |
|                                     | Date of Incorporation                  |                                                                                                    | * |                              |
|                                     | Registe red Address                    |                                                                                                    | * |                              |
|                                     | Postcode                               |                                                                                                    | * |                              |
|                                     | District                               | Brune i-Muara                                                                                           | • |                              |
|                                     | Country                                | Brune i Darussalam                                                                                      |   |                              |
|                                     | Contact Number                         |                                                                                                    | * | Sila gunakan alamat emel     |
| Sila tekan                          | Email                                  |                                                                                                    |   | pemilik / pemegang<br>saham. |
| 'Submit'                            | Submit                                 | Cancel                                                                                                  |   |                              |
| setelah<br>borang siap<br>diisikan. | Add Owner Detail                       | Bagi Syarikat yang mempunyai<br>lebih daripada seorang pemilik, sila<br>tekan 'Add details of owner(s)' |   |                              |
|                                     |                                        | setelah menekan butang submit.                                                                          |   |                              |

- Sila pastikan maklumat yang diisikan adalah sama dan terkini seperti yang terdapat didalam sijil Section 16/17.
- Sila pastikan alamat emel yang digunakan adalah milik pemilik / Pengarah syarikat.

### **Registration Form – Part 2**

Masukkan maklumat pemilik syarikat kedalam borang. Bagi pemilik syarikat yang lebih daripada seorang, isikan maklumat setiap pemilik, tekan butang submit untuk menutup borang dan kemudian tekan butang 'Add Owner Detail' sekali lagi.

|                    | Online Business Reporting Owner Registration | Form |
|--------------------|----------------------------------------------|------|
| R                  | OC/ROBN Number                               |      |
| Ν                  | ame                                          |      |
| Id                 | entity Card No                               |      |
| Ν                  | ationality                                   | ~    |
|                    | Submit Cancel                                |      |
|                    |                                              |      |
|                    |                                              |      |
| Masukkan semua     |                                              |      |
| maklumat dan tekan |                                              |      |
| borang.            |                                              |      |

### **Registration Form – Additional Owners**

| Online                                 | <ul> <li>Business Reporting Registration</li> </ul> | Form            |
|----------------------------------------|-----------------------------------------------------|-----------------|
|                                        |                                                     |                 |
| Please specify your type<br>of company | Sole Proprietor                                     |                 |
| ROC/ROBN Number                        |                                                     |                 |
| Company Name                           |                                                     |                 |
| Date of Incorporation                  |                                                     | *               |
| Registered Address                     |                                                     |                 |
| Postcode                               |                                                     |                 |
| District                               | Brune i-Muara                                       |                 |
| Country                                | Brune i Darussa lam                                 |                 |
| Contact Number                         |                                                     |                 |
| Email                                  |                                                     |                 |
| Submit                                 | Cancel                                              |                 |
| Owner Detail                           |                                                     |                 |
|                                        |                                                     |                 |
|                                        | Jika melebihi seorang pemilik, tekan 'ado           | d owner detail' |

### List of Companies

| Company Name |                                                | ROCBN                      | Туре                          | Actions |
|--------------|------------------------------------------------|----------------------------|-------------------------------|---------|
| COMPANY ABC  |                                                | RC20000114                 | Company                       | Update  |
| COMPANY DEF  |                                                | RC20000769                 | Company                       | Update  |
| COMPANY GHI  |                                                | RC20000924                 | Company                       | Update  |
| COMPANY JKL  |                                                | RC20001039                 | Company                       | Update  |
| COMPANY MNO  |                                                | RC20001049                 | Company                       | Update  |
| COMPANY PQR  |                                                | RC20001101                 | Company                       | Update  |
|              |                                                | Sila tekan buta<br>memasuk | ng 'update' u<br>ki Section 1 | ntuk    |
|              | Setelah 'sign in', pemilik akan melihat senara | ai syarikat yang           | dimiliki                      |         |

yang dikaitkan dengan nombor kad pengenalan mereka.

### Navigating the Sections

| entralized Business Database Section 1 Sec                                            | tion 2 Section 3 Section 4 Section 5 Section 6 Section 7                                                                                | Sila tekan tabs yang<br>berkenaan untuk<br>memasuki section yang<br>berlainan. |
|---------------------------------------------------------------------------------------|----------------------------------------------------------------------------------------------------|--------------------------------------------------------------------------------|
| Company / Business Details                                                            |                                                                                                    |                                                                                |
| Company Registration Number:                                                          | RC12345678                                                                                                    |                                                                                |
| Company Name:                                                                         | JABATAN TENAGA DAN PERINDUST                                                                                                    |                                                                                |
| Date of Registration:                                                                 | 01 Jan 1901                                                                                                    |                                                                                |
| Date of Start of Business:                                                            | 30 Nov 2012                                                                                                    |                                                                                |
| Address:                                                                              | JABATAN PERDANA MENTERI                                                                                                    |                                                                                |
| Postcode:                                                                             | «                                                                                                    |                                                                                |
|                                                                                       |                                                                                                    |                                                                                |
| Section B (Director Details)                                                          |                                                                                                    |                                                                                |
| Name IC N<br>Test 002                                                                 | umber         Nationality         Appointed Date         Email           76839         BN         14 Dec 2016         lbd@energy.gov.bn |                                                                                |
| Pengguna lain boleh ditetap<br>dan pengguna tersebut henc<br>mempunyai akaun eDarussa | kan oleh pemilik,<br>daklah<br>alam.                                                                                                    | ing                                                                            |

### Adding Additional Users

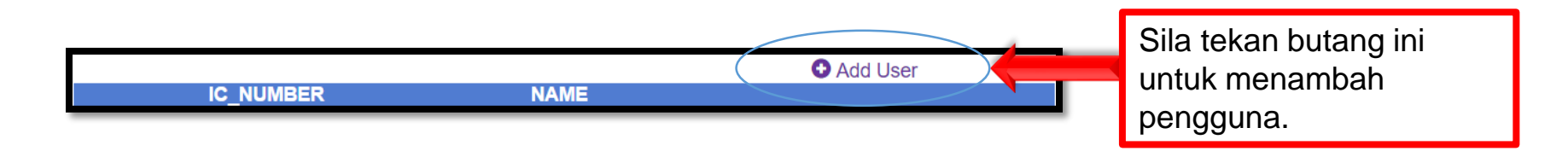

| CLOSE                                                                |        |
|----------------------------------------------------------------------|--------|
| New IC Assignment                                                    |        |
| IC Number:<br>**Please enter number only e.g. 00123456               |        |
| Name                                                                 |        |
|                                                                      |        |
| Masukkan nombor IC dan nama<br>pengguna dan seterusnya tekan assign. | ASSIGN |
|                                                                      | -      |

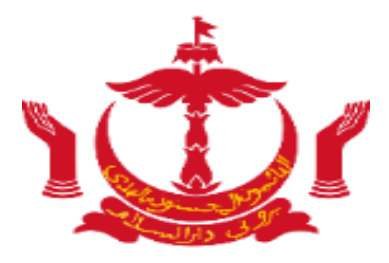

# Section 1

### Section 1 – Business Details

| Company / Business Details                                           |                                                      |                                     |                                                        |                                                         |
|----------------------------------------------------------------------|------------------------------------------------------|-------------------------------------|--------------------------------------------------------|---------------------------------------------------------|
| Company Registration Number:                                         | RC20000924                                           |                                     |                                                        |                                                         |
| Company Name:<br>Date of Registration:<br>Date of Start of Business: | COMPANY GHI<br>09-May-2016<br>11/11/2016 12:00:00 AM |                                     |                                                        |                                                         |
| Address:                                                             | BANDAR SERI BEGAWAN,                                 | NEGARA BRUNEI DA                    | RUSSALAM                                               |                                                         |
| Postcode:                                                            | BG3122                                               |                                     | 11                                                     | Data diperolehi<br>melalui sistem<br>pendaftaran ROCBN. |
| Section A (Owner/Principal Inv                                       | vestors Details)                                     |                                     |                                                        | Untuk mengemaskini                                      |
| CountryNaBNMoBNMotBNMot                                              | ame<br>hd. Ali<br>hd Asyraaf<br>hd Aariz             | Nationality<br>BN<br>BN<br>BN<br>BN | Shares           10000           12000           10000 | maklumat ini awda<br>perlu mengemaskini di<br>ROCBN.    |
| Section B (Director Details)                                         |                                                      |                                     |                                                        |                                                         |
| Name<br>Dyg ABC                                                      | IC Number Nationalit<br>00-2xxxxx Bruneian           | y Appointed Date<br>12/12/2015      | Email<br>ABC@gmail.com                                 |                                                         |

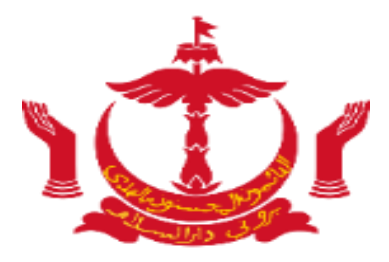

# Section 2

### Section 2 – Company Profile

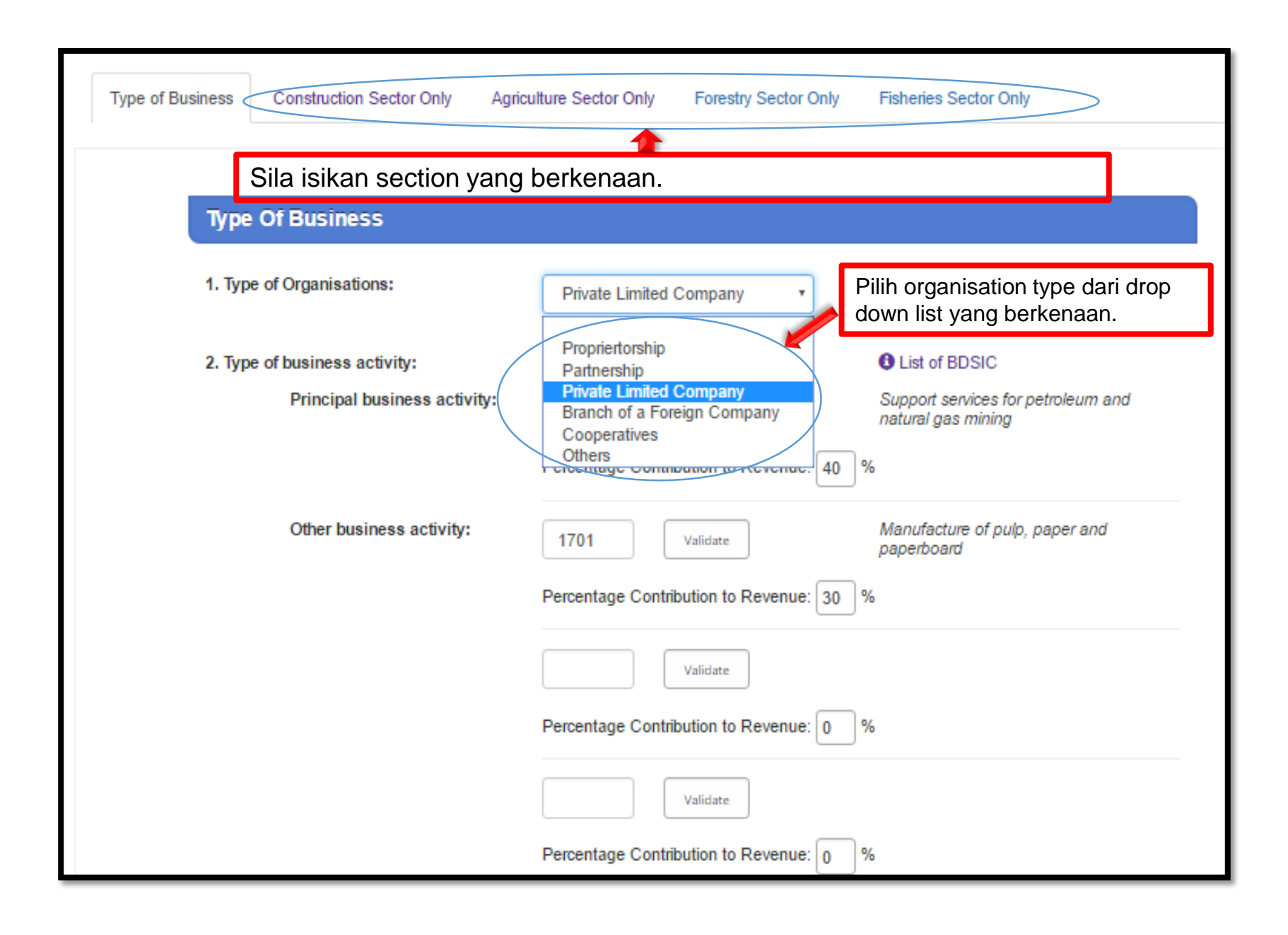

### Section 2 – Business Activities and BDSIC

Bagi syarikat kontraktor dan pembekal yang berdaftar, Salinan BDSIC Code bagi kategori kerja yang terdapat di Kementerian Pembangunan bolehlah didapati di meja pendaftaran di luar dewan.

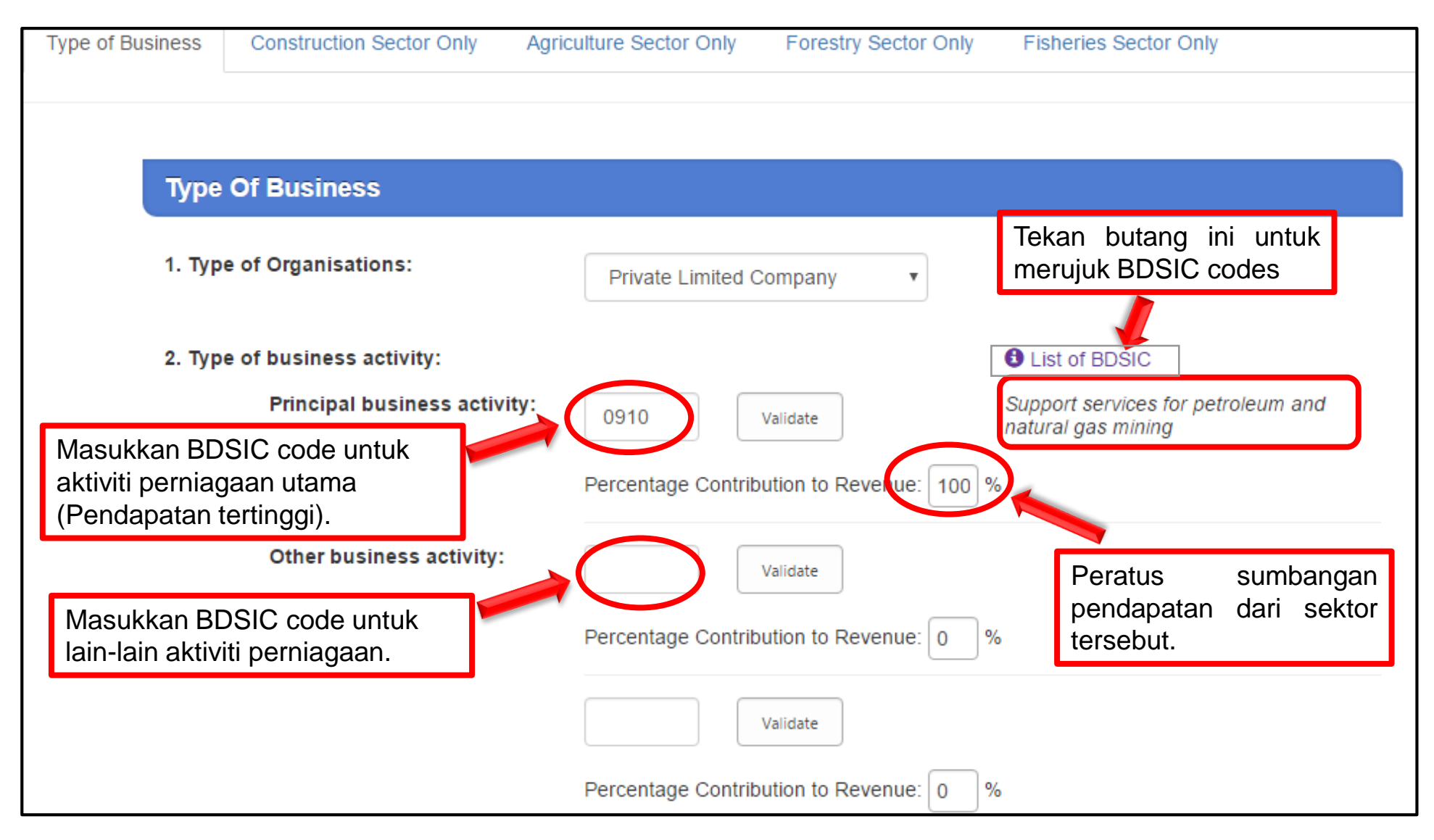

### Section 2 – Description of Services

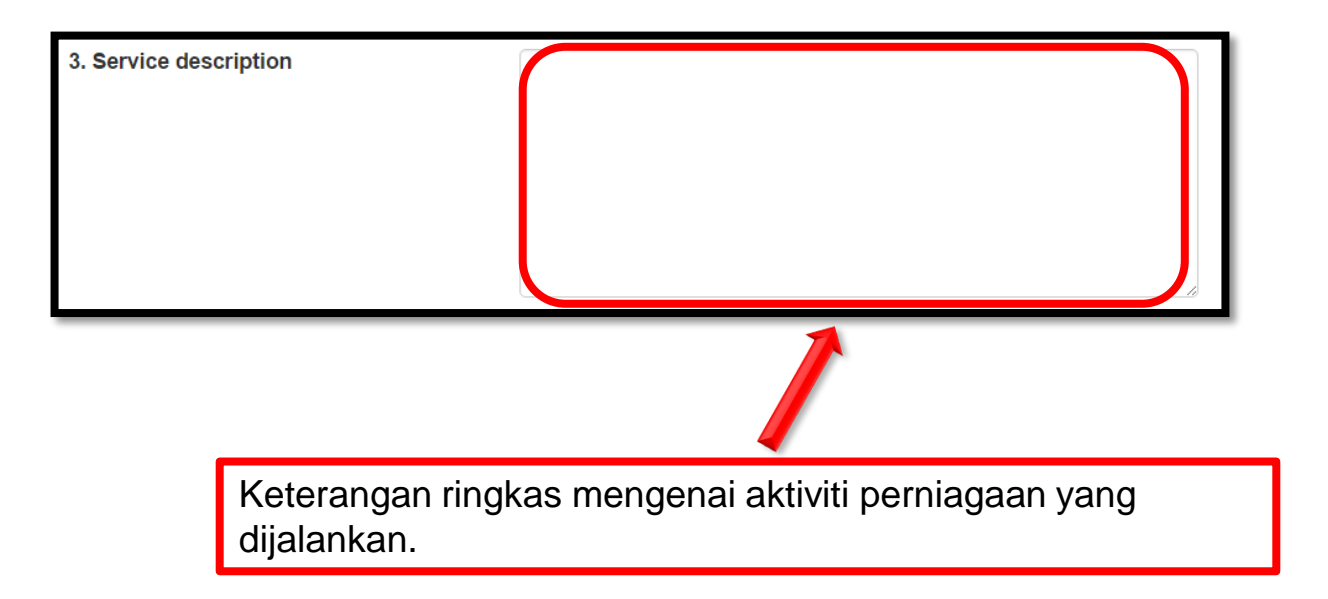

#### Section 2 – Branches

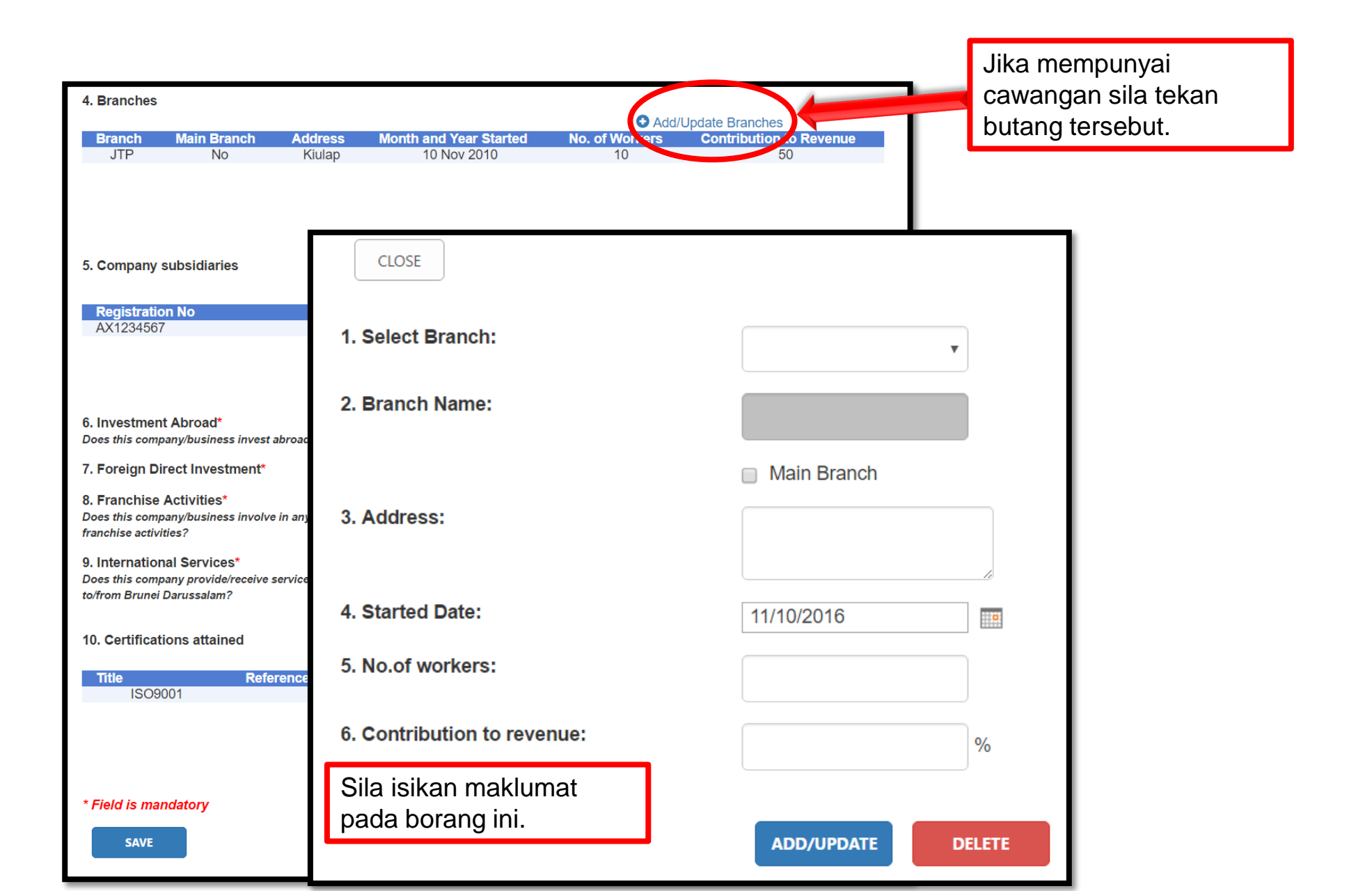

#### Section 2 – Subsidiaries

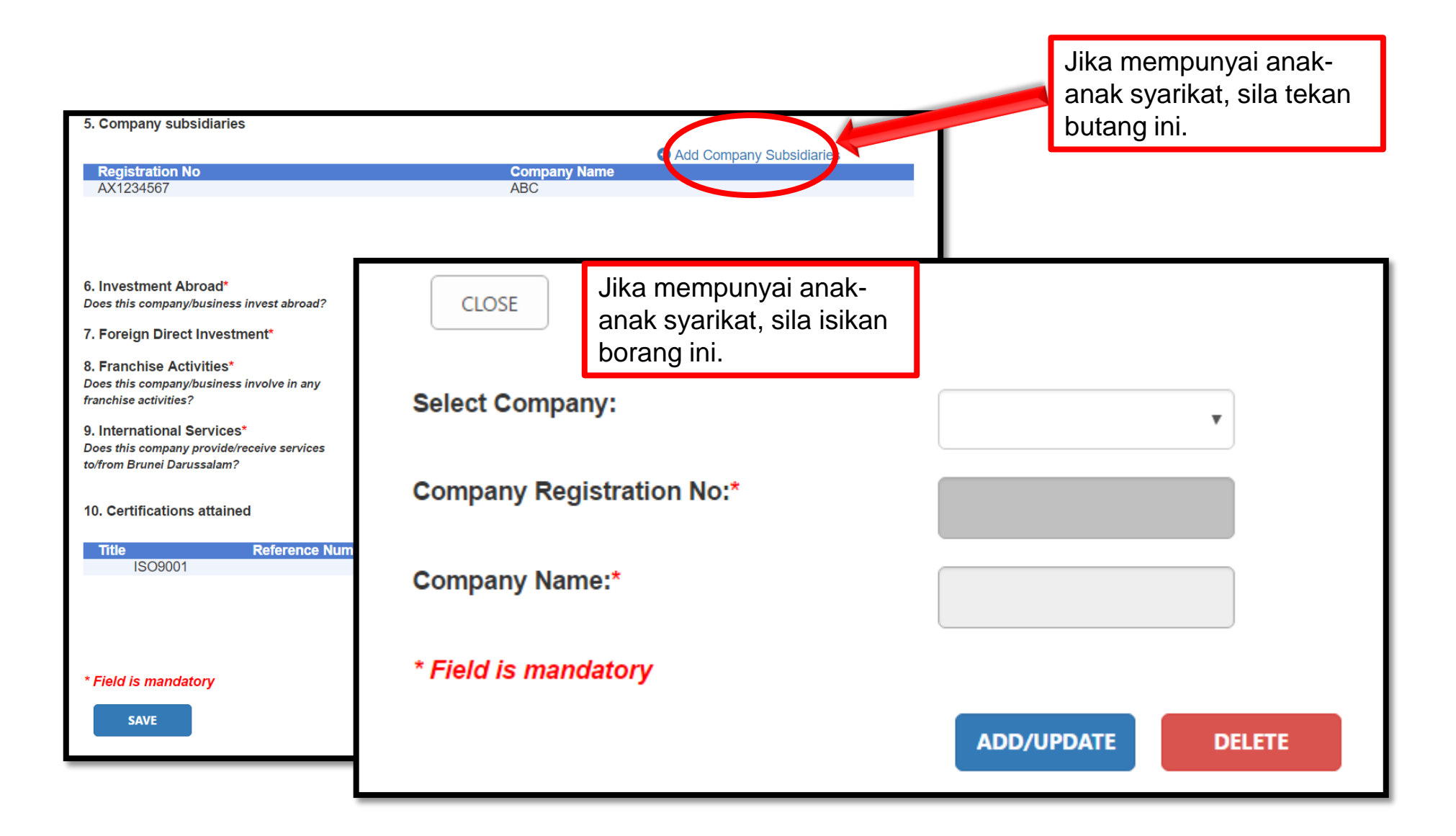

#### Section 2 – Other Info

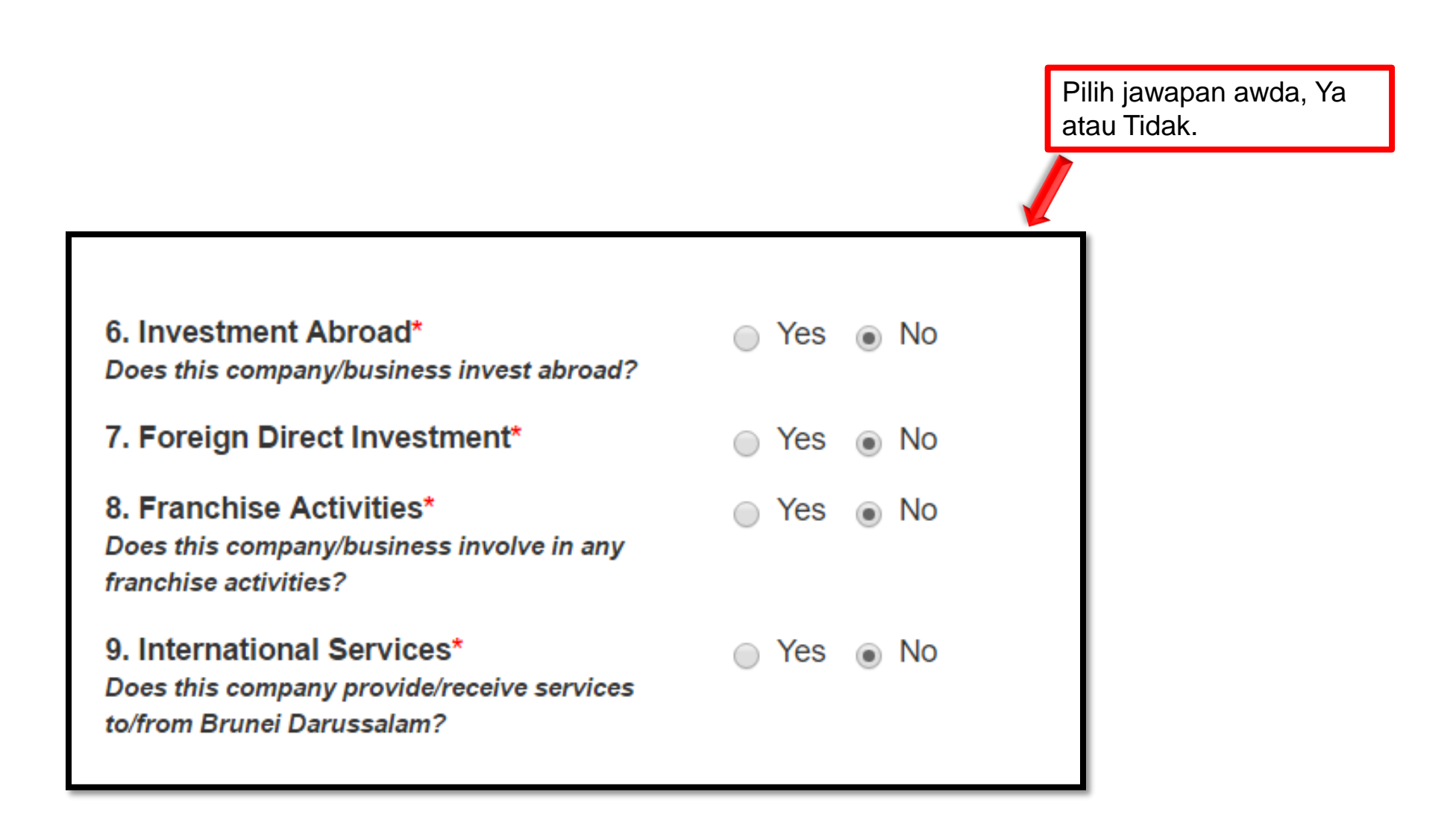

### Section 2 – Certificates

|                 | Jika syarika<br><b>dikeluarka</b><br>e.g. ISO, H | at mempunyai lain-lain sijil (yar<br><b>n</b> oleh Kementerian Pembang<br>alal dan sebagainya. | ng <b>bukan</b><br>unan) |                        |     |
|-----------------|--------------------------------------------------|------------------------------------------------------------------------------------------------|--------------------------|------------------------|-----|
| 10. Certificati | ons attained                                     | ference Number                                                                                 | Issue Date               | Add/Update Certificate |     |
| ISO90           | 001                                              | AZ0123                                                                                         | 07 Dec 2011              | 01 Dec 2017            |     |
|                 |                                                  | CLOSE                                                                                          |                          |                        | ן ר |
| * Field is man  | ndatory                                          | Select Certification:                                                                          |                          |                        |     |
| SAVE            |                                                  | 1. Certificate Title:                                                                          |                          | · · ·                  | Ц   |
|                 |                                                  | 3. Certification Reference Nu                                                                  | mber:                    |                        |     |
|                 |                                                  | 4. Certification Issue Date:                                                                   |                          |                        |     |
|                 |                                                  | 4. Certificate Expiry Date:                                                                    |                          |                        |     |
|                 |                                                  | lsikan maklumat sijil yan<br>dimiliki syarikat.                                                | g<br>ADD/U               | DPDATE DELETE          |     |

### Section 2 – Construction Sector Only

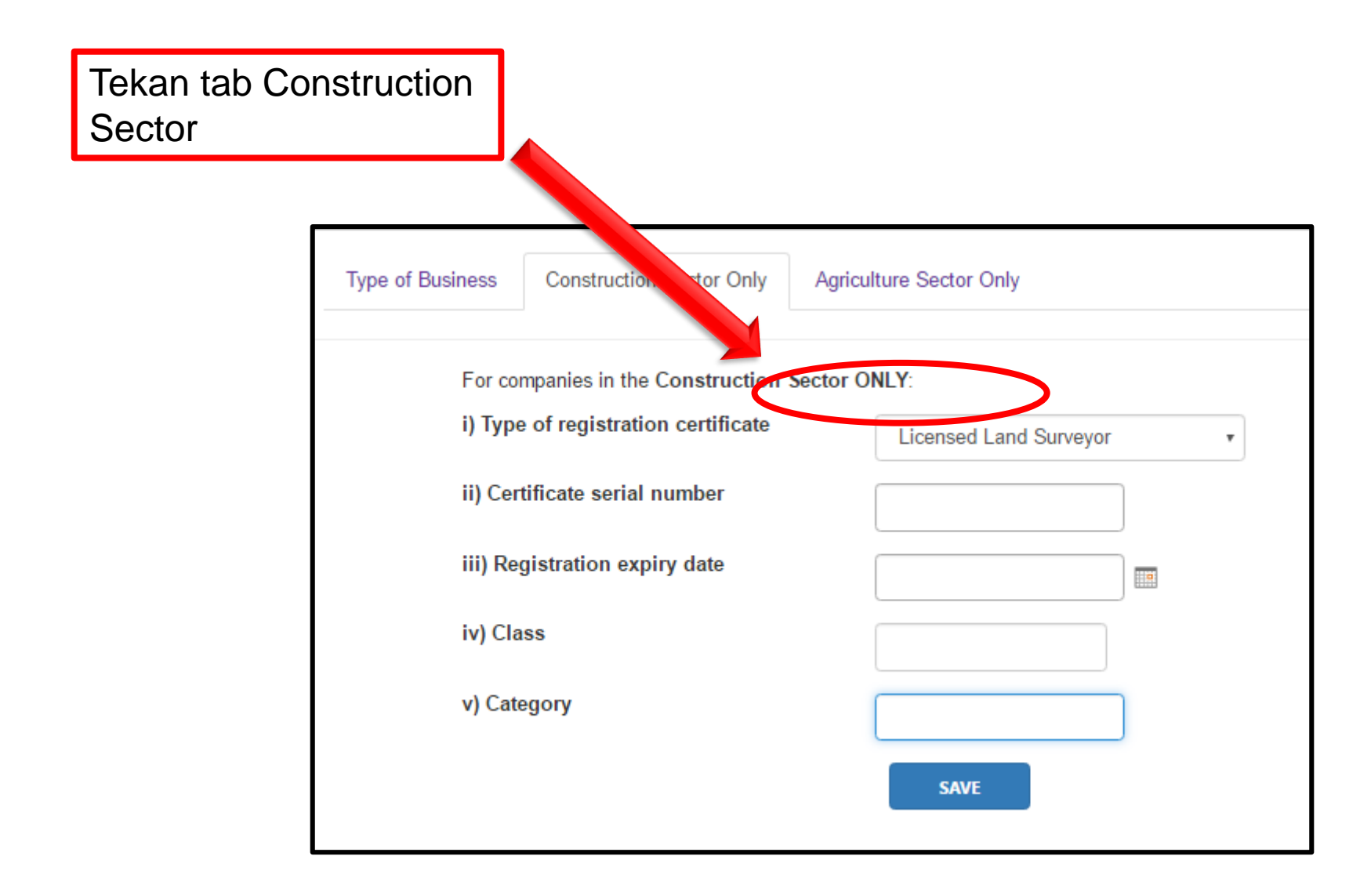

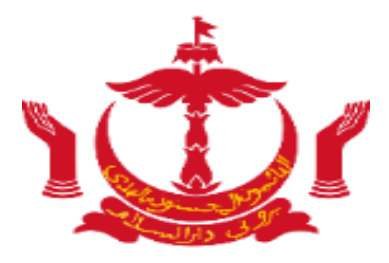

## **Section 3**

### Section 3 – Activity Status

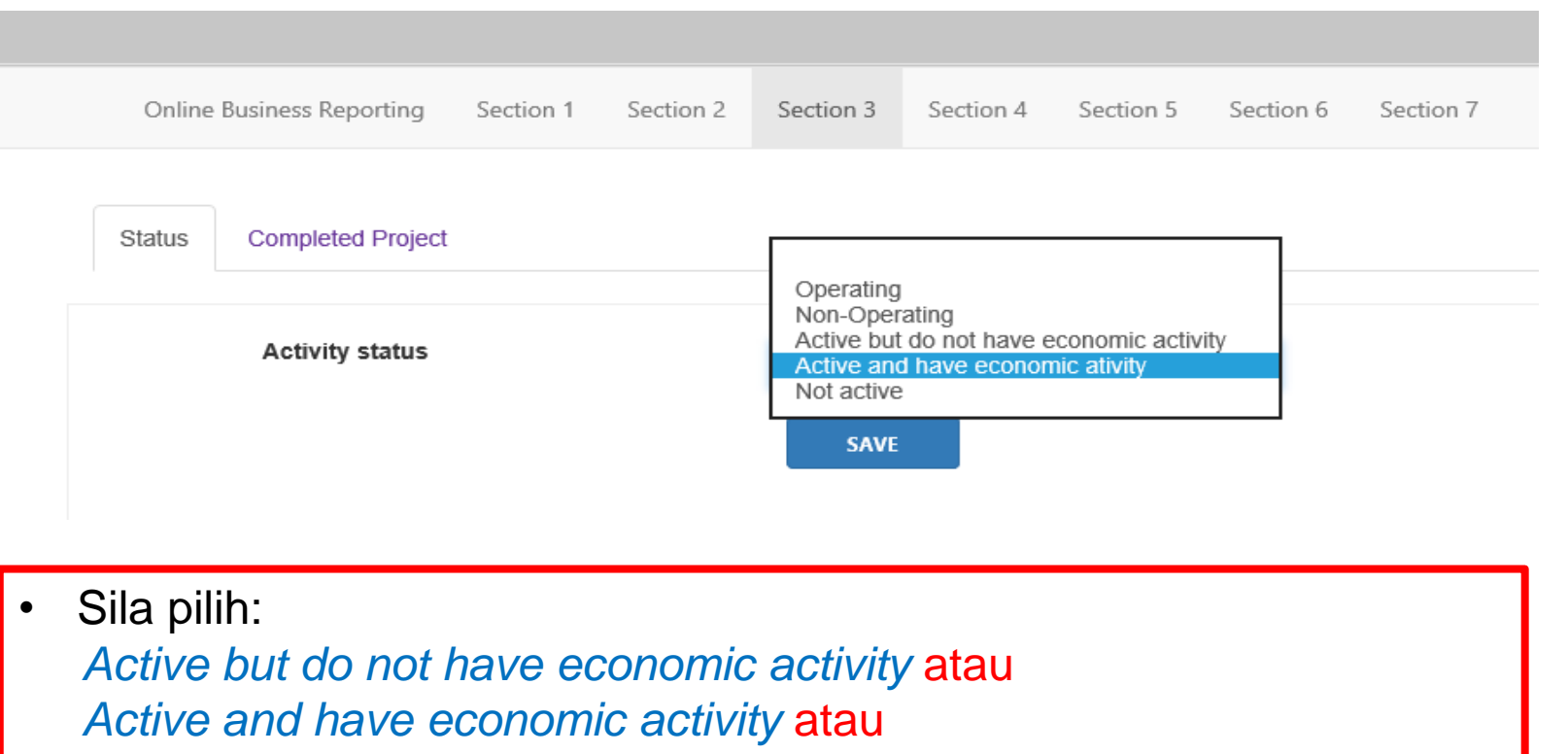

Not active

### Section 3 – Completed Project

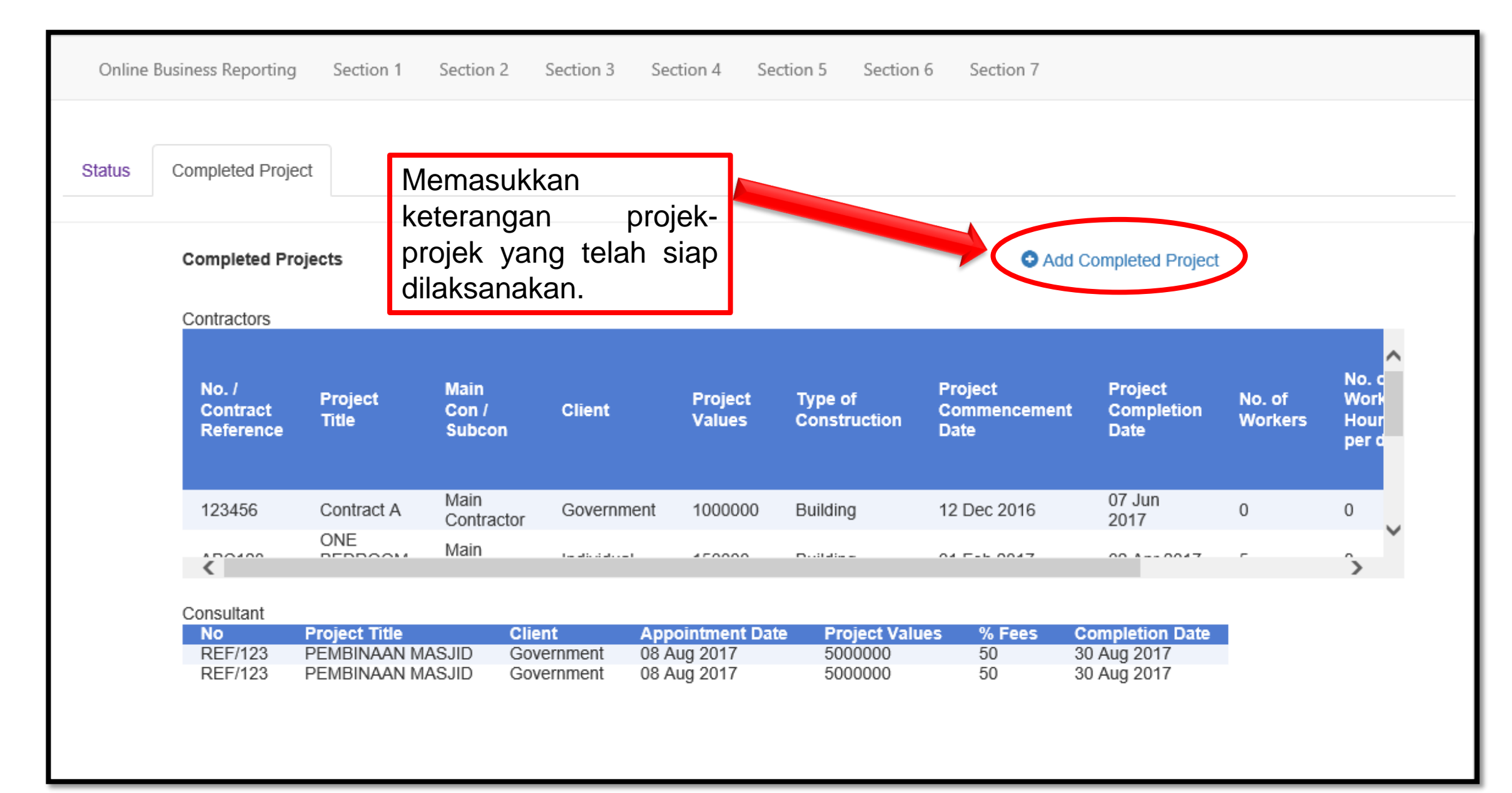

### Section 3 – Completed Project

### **Project Input: Total manhours**

Total no. of workers x Total no. of working hours (in 1 day) x Total no. of working days (project period)

Completed Projects

| Project Type                                                       |       | Completed Projects              |                                       |
|--------------------------------------------------------------------|-------|---------------------------------|---------------------------------------|
| Consultant                                                         |       | Project Type                    | Contractor 🗸                          |
|                                                                    | _     | 1. No. / Contract Reference     |                                       |
|                                                                    |       | 2. Project Title                |                                       |
|                                                                    |       | 2.1. Type of Contractor         | · · · · · · · · · · · · · · · · · · · |
|                                                                    |       | 2.2. Type of Projects           | ✓                                     |
| Project Output: The size of the projec                             | t     | 3. Client                       | ✓                                     |
| or e.g. size of building (in m <sup>2</sup> )                      |       | 4. Project Value (\$)           |                                       |
| length of road (in km)                                             |       | 5. Project Commencement Date    |                                       |
|                                                                    |       | 6. Project Completion Date      |                                       |
|                                                                    |       | 7. Total No. of Days            |                                       |
|                                                                    |       | 8. No. of Workers               |                                       |
|                                                                    |       | 9. No. of Working Hours per day |                                       |
| Pengiraan Productivity Index:                                      |       | 10. Project Input               |                                       |
| Project Output                                                     |       | 11. Project Output              | m²                                    |
| <b>Productivity Index</b> = $\frac{Project Output}{Project Input}$ |       | 12. Productivity Index          |                                       |
|                                                                    | ,<br> | SAVE                            |                                       |

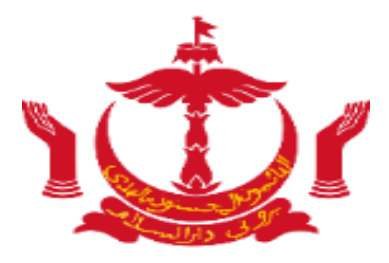

# **Section 4**

### Section 4 – Employment

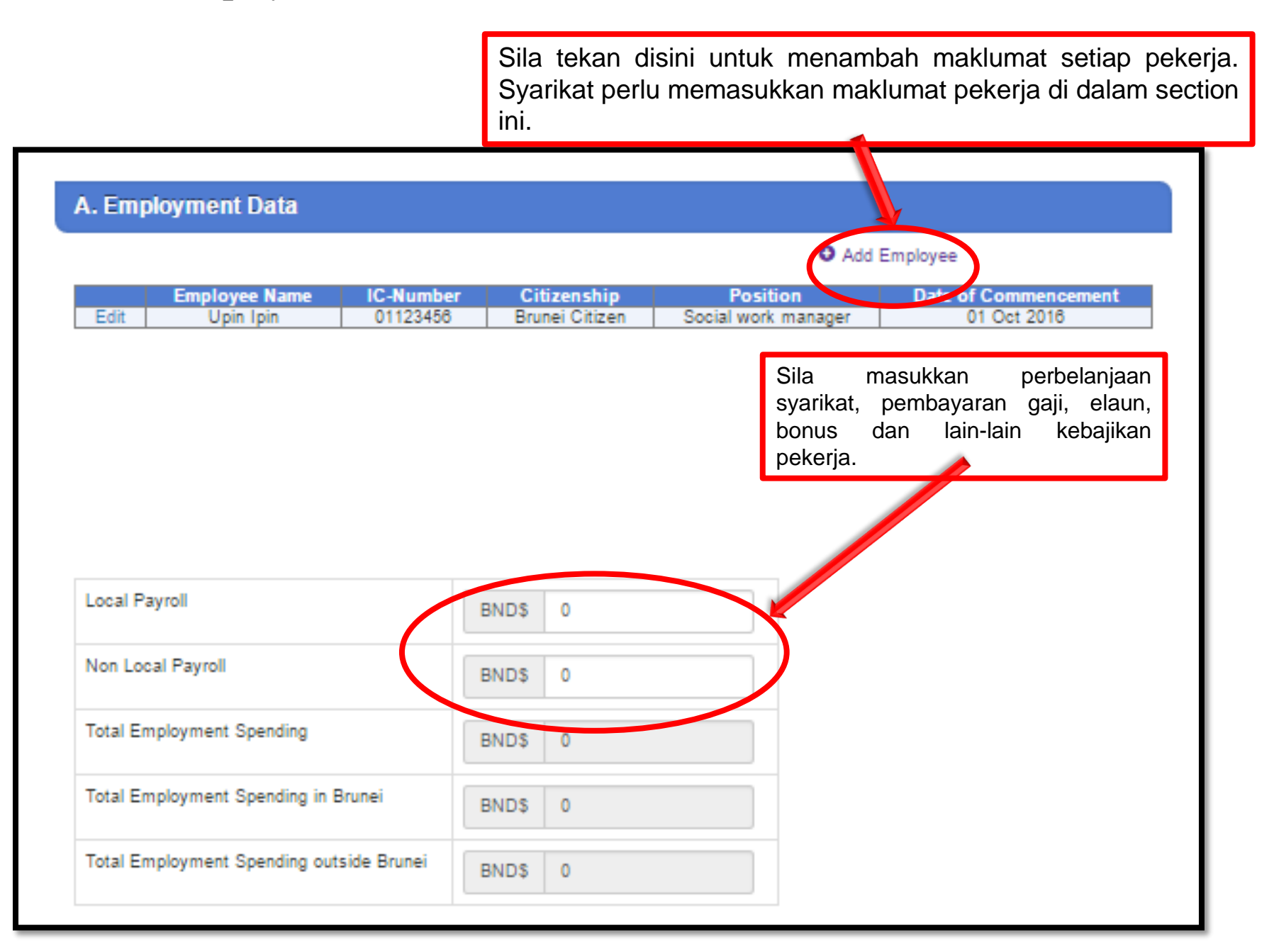

### Section 4 – Employee Information

| A. Employee Details                                   | s                                            |       |      |                                                                  |
|-------------------------------------------------------|----------------------------------------------|-------|------|------------------------------------------------------------------|
| 1. Employee Name:*                                    |                                              |       |      |                                                                  |
| 2. Citizenship:*                                      | B. Salaries & Benefits                       |       |      | <ul> <li>Sila isikan setiap field<br/>vang berkenaan</li> </ul>  |
| 3. Employee IC:*<br>**Please enter number only        | 1. Service Type:                             | T     |      | <ul> <li>Jumlah bagi annual</li> </ul>                           |
| 4. Gender:*                                           | Monthly/Daily/Hourly rate:                   | BND\$ |      | <i>benefit</i> adalah jumlah                                     |
| 5. Qualification:*                                    |                                              |       | - 11 | bagi setahun.                                                    |
| 6. Area of Studies:*                                  | 2. Annual Monetary Benefits:<br>i) Bonus:    | BND\$ |      | • Jika terdapat pekerja                                          |
| 7. Position:                                          | ii) TAP:                                     | BND\$ |      | yang berhenti, sila                                              |
| Enter the p                                           | iii) SCP:                                    | BNDS  |      | kemaskini Section 4                                              |
| 8. Job Description:*                                  | iv) Other Additional<br>Pension Benefits:    | BND\$ |      | <ul><li>secepat mungkin.</li><li>Nilai matawang adalah</li></ul> |
|                                                       | v) Director Fee:                             | BND\$ |      | dalam Ringgit Brunei.                                            |
|                                                       | 3. Paid Leave Entitlement:<br>**Working Days | Days  | - I' |                                                                  |
| 9. Date of Commencer                                  | 4 Annual Other Benefits:                     |       | - 1  |                                                                  |
| 10. Employment Type:                                  | Housing                                      | BND\$ |      |                                                                  |
| 11. Work Pass Expiry I<br>∾lf Employee Is a foreign R | Medical                                      | BND\$ |      |                                                                  |
| 12. Working Days:                                     | Transportation                               | BND\$ |      |                                                                  |
| 13. Working Hours pe                                  | Apparels                                     | BND\$ |      |                                                                  |
| a) Normal:                                            | * Field is mandatory                         |       |      |                                                                  |
| b) Actual (N<br>Overtime):                            |                                              | DDA   |      |                                                                  |

### Section 4 – Employee Information

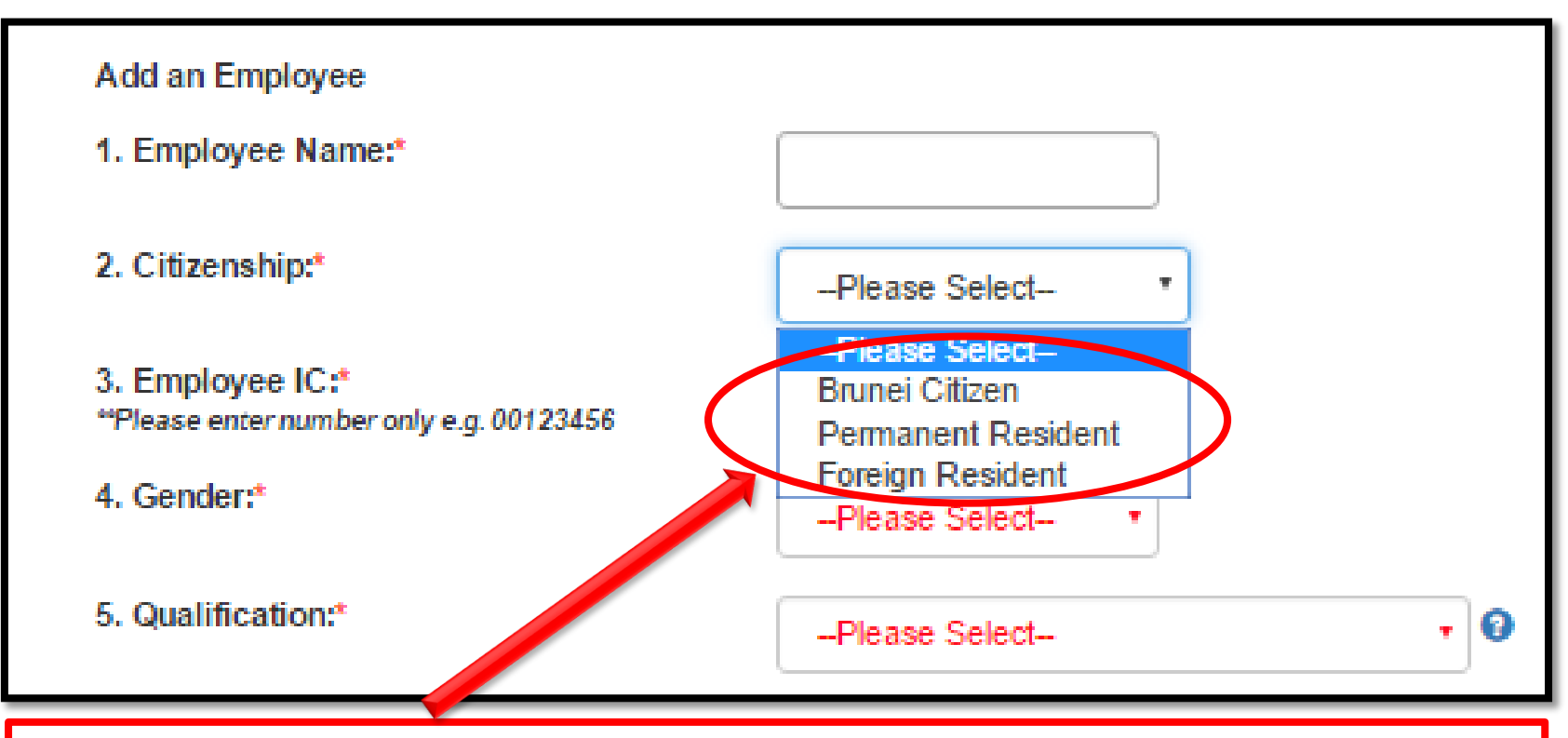

Pilih warganegara yang bersesuaian. (Memilih *Foreign Resident* akan mengeluarkan additional field.)

### Section 4 – Employee Information

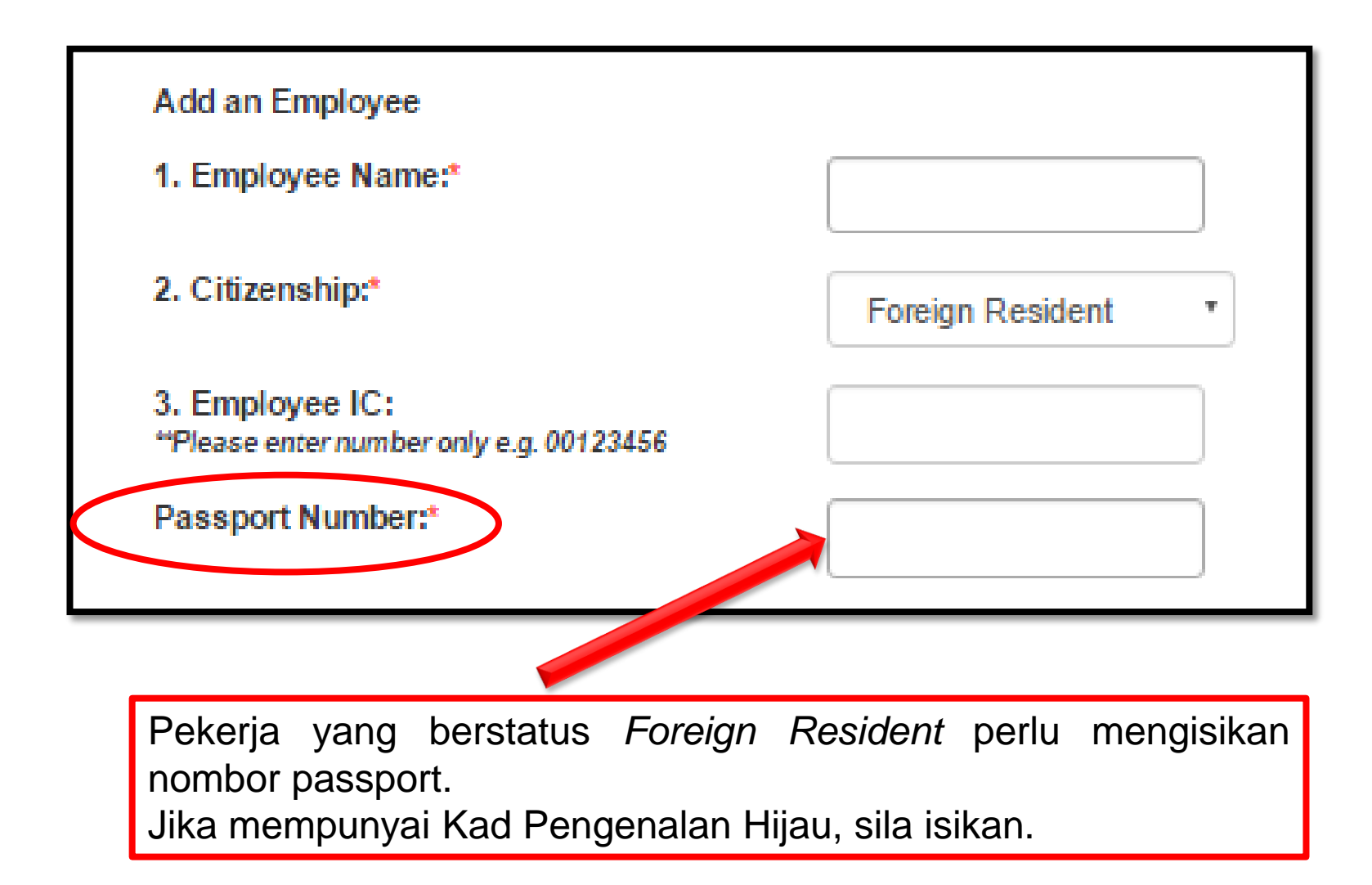

### Section 4 – Employee Qualifications

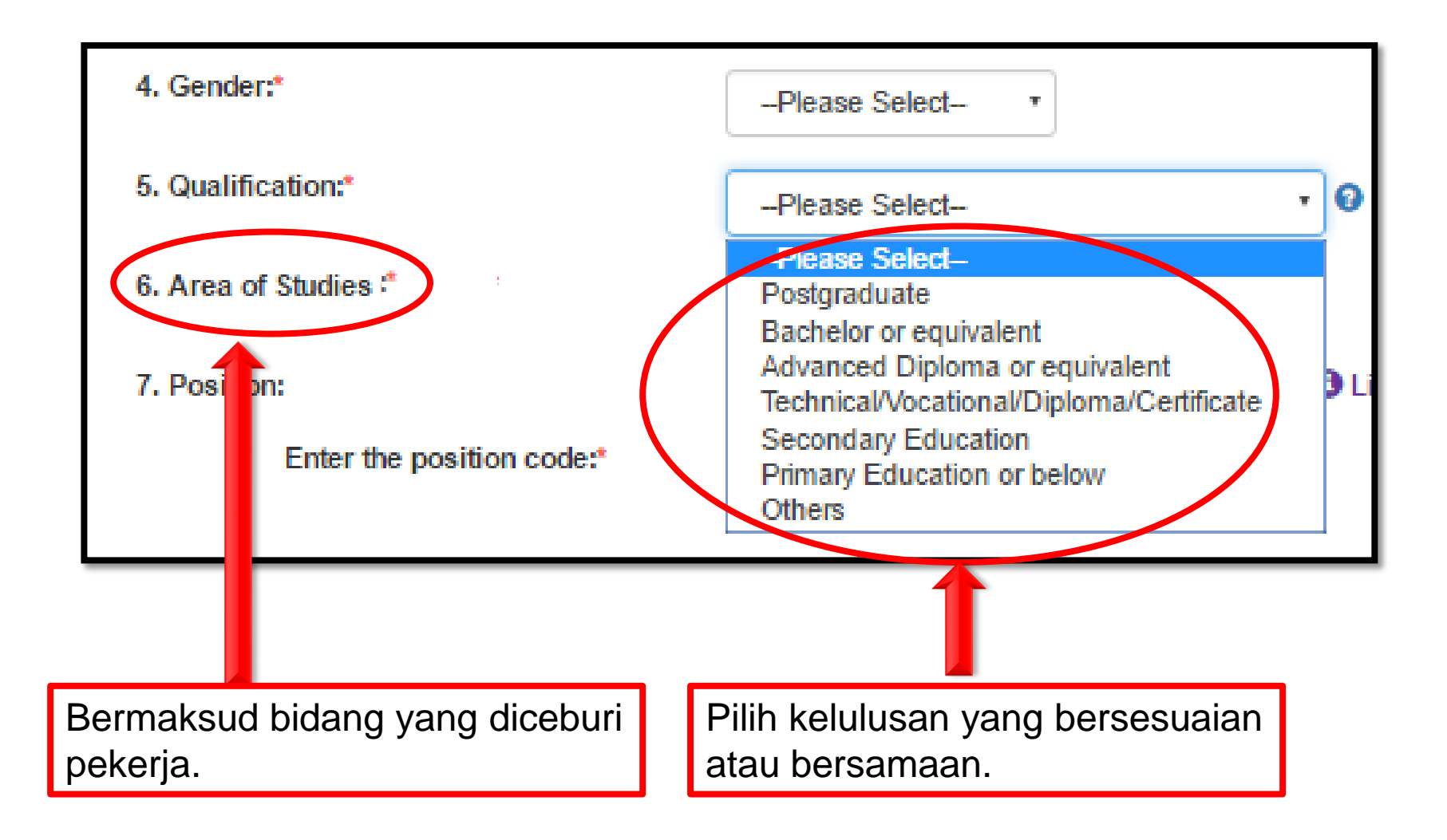

Sila masukkan Brunei Darussalam Standard Occupation Classification (BDSOC) code yang betul untuk jawatan pekerja. Sila tekan butang BDSOC list untuk senarai jawatan.

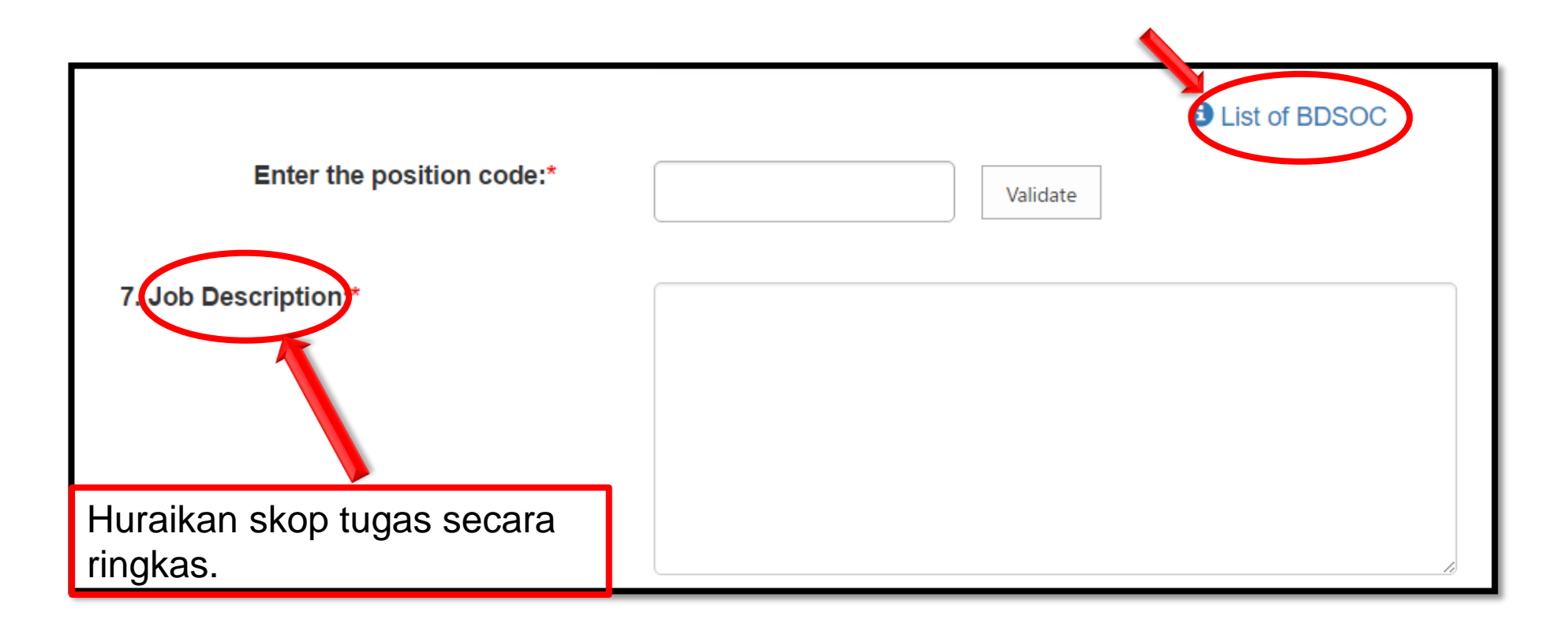

### Section 4 – Brunei Darussalam Standard Occupation Classification (BDSOC)

| Code   | Occupation                                                                 |
|--------|----------------------------------------------------------------------------|
|        |                                                                            |
| 2      | PROFESSIONALS                                                              |
| -      |                                                                            |
| 21     | SCIENCE AND ENGINEERING PROFESSIONALS                                      |
|        |                                                                            |
| 211    | PHYSICISTS, CHEMISTS AND RELATED PROFESSIONALS                             |
| 211.1  | Physicists and Astronomers                                                 |
| 211.11 | Physicist (General)                                                        |
| 211.12 | Petro physicist                                                            |
| 211.13 | Astronomer                                                                 |
| 211.19 | Other physicists (Mechanics, heat, light, sound, electricity, electronics) |

BDSOC code diisikan bagi jawatan yang disenaraikan.

### Section 4 – Employment Type

#### Section 4 Employee Information

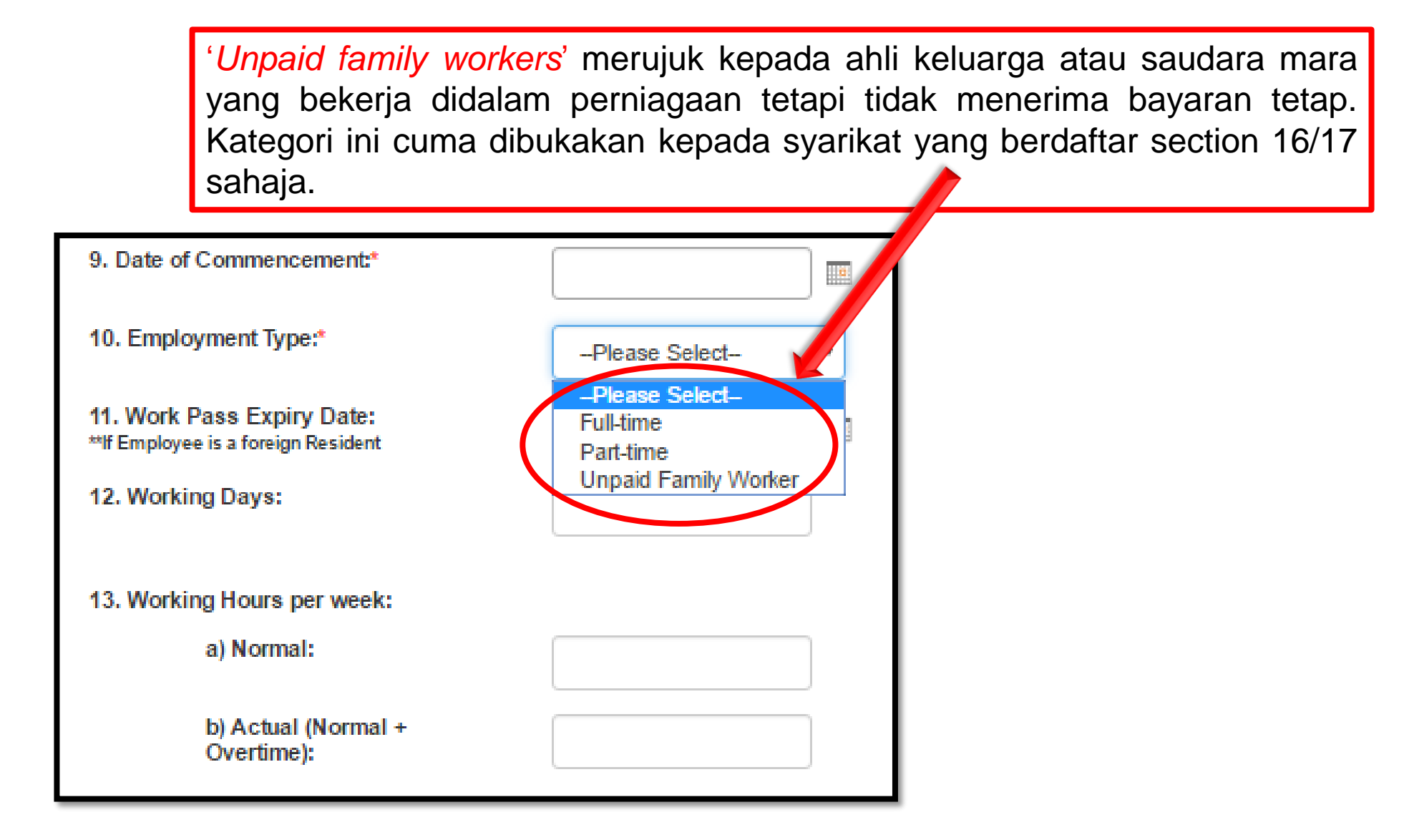

### Section 4 – Service Type

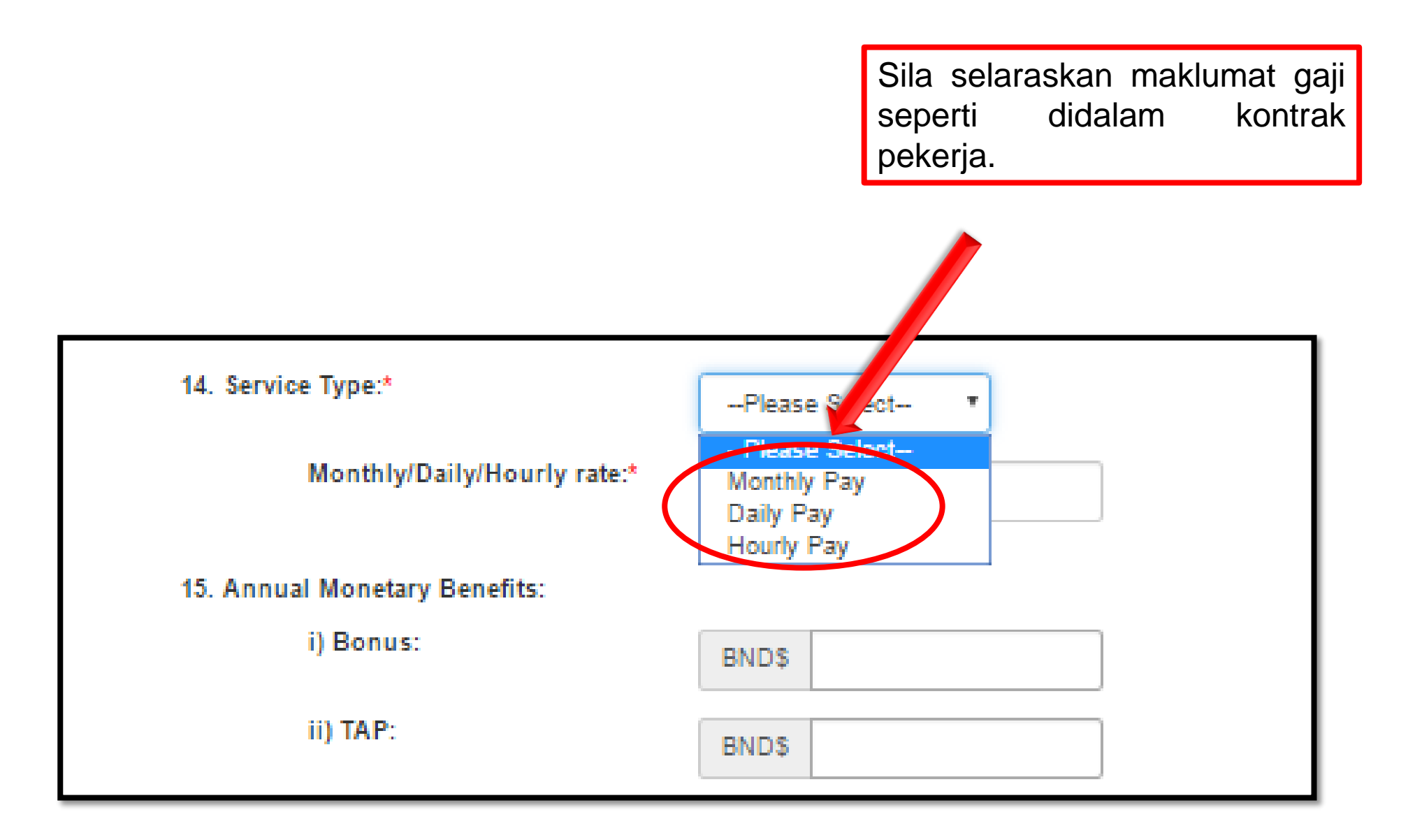

### **Section 4 – Adding Employees**

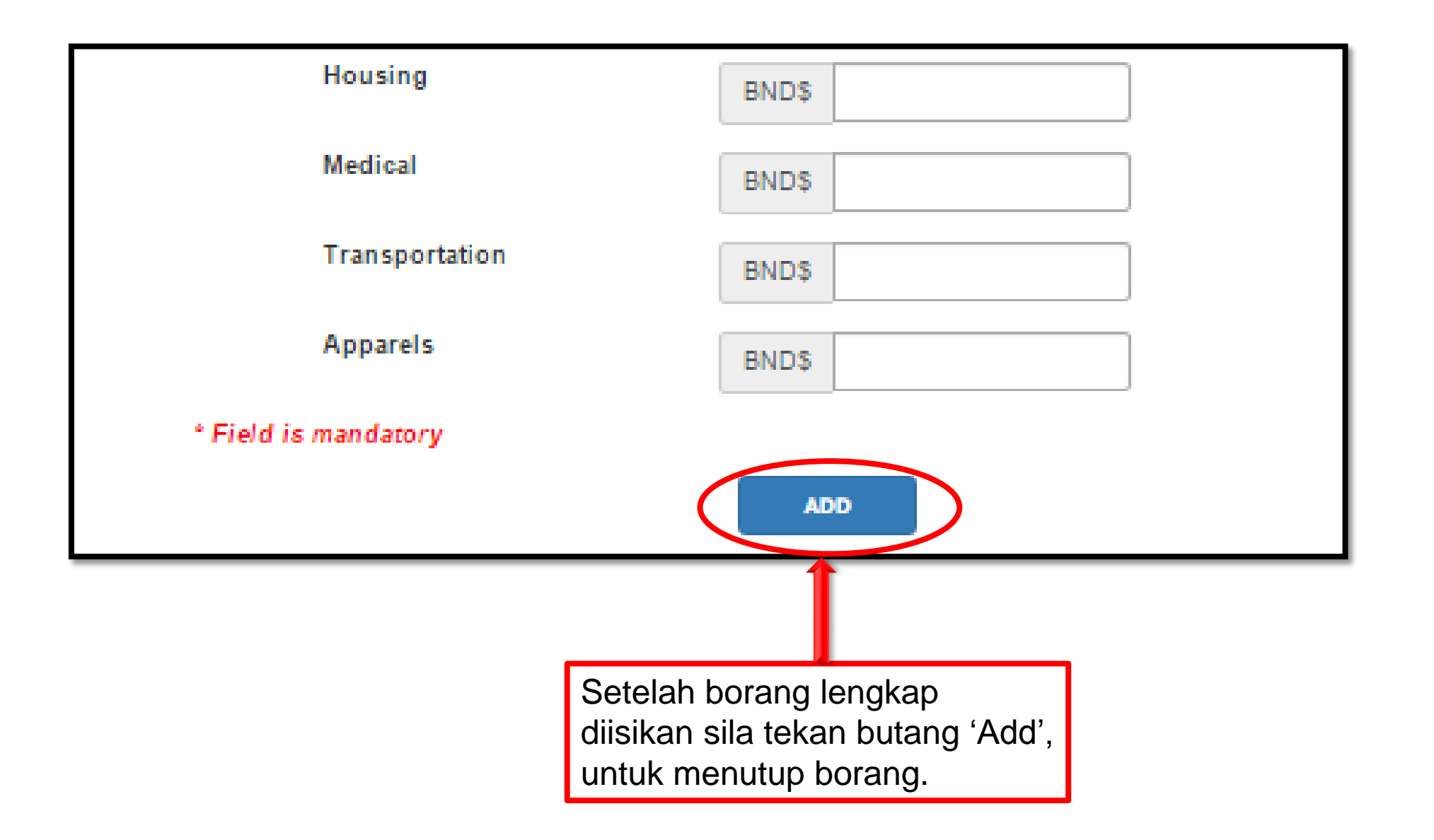

### Section 4 – Work Permit / Foreign Worker License

|                                  | Used (Male) | Used (Female) |
|----------------------------------|-------------|---------------|
| Foreign Staff (In Office)        |             |               |
| Foreign Workers (Outside Office) |             |               |
|                                  |             |               |

Untuk syarikat yang mempunyai Lesen Buruh (Work Permits/Foreign Worker License), sila nyatakan jumlah Foreign Staff (Office Based) dan Foreign Workers (Field Based) mengikut jantina.

### Section 4 – Monthly Employment Spending

Nyatakan jumlah pekerja yang diambil bekerja dan jumlah pembayaran gaji bulanan untuk tahun ini hingga bulan terkini dalam nilai Ringgit Brunei.

|              | 2. Monthly Informa | tion on Employment: |                      |  |
|--------------|--------------------|---------------------|----------------------|--|
|              |                    | Total Employment    | Payment to Employees |  |
|              | January            |                     | BND\$                |  |
|              | February           |                     | BND\$                |  |
|              | March              |                     | BND\$                |  |
|              | April              |                     | BND\$                |  |
|              | May                |                     | BND\$                |  |
|              | June               |                     | BND\$                |  |
|              | July               |                     | BND\$                |  |
|              | August             |                     | BND\$                |  |
|              | September          |                     | BND\$                |  |
| Tekan 'Save' | October            |                     | BND\$                |  |
| untuk        | November           |                     | BND\$                |  |
| menghantar   | December           |                     | BND\$                |  |
|              | SAVE               |                     |                      |  |

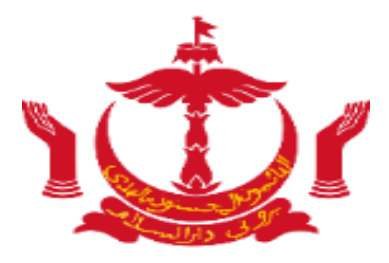

# **Section 5**

### Section 5 Goods & Services Spending

| Expenditure                | Expenditure for 2016 JPKE/DEPD                                                                      | Census Only                                    |                                                                 |
|----------------------------|----------------------------------------------------------------------------------------------------|------------------------------------------------|-----------------------------------------------------------------|
|                            | A. Goods & Services Spending                                                                        |                                                |                                                                 |
|                            | Total expenses*                                                                                     | BND\$ 0                                        | Sila isikan Part A sahaja.                                      |
|                            | Total goods & services spending in<br>Brunei*<br>Total goods & services spending<br>outside Brunei* | BND\$ 2000<br>BND\$ 1000                       | Total Expenses dikira secara automatik.                         |
|                            |                                                                                                    |                                                |                                                                 |
| ' <i>Total G</i><br>kepada | Goods & Services Spe<br>sub-contractors/pemb                                                        | ending in Brunei beri<br>bekal tempatan i.e. b | maksud pembayaran perbelanjaa<br>umiputra and local companies.  |
| ' <i>Total</i><br>perbela  | Goods & Services                                                                                    | Spending outside otractors/pembekal d          | Brunei bermaksud pembayara<br>iluar negeri i.e. bukan tempatan. |

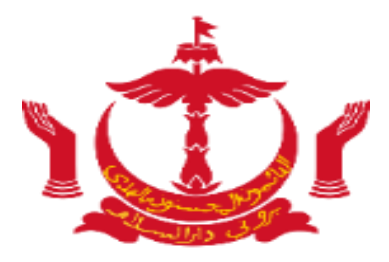

# **Section 6**

#### Section 6 – Revenue

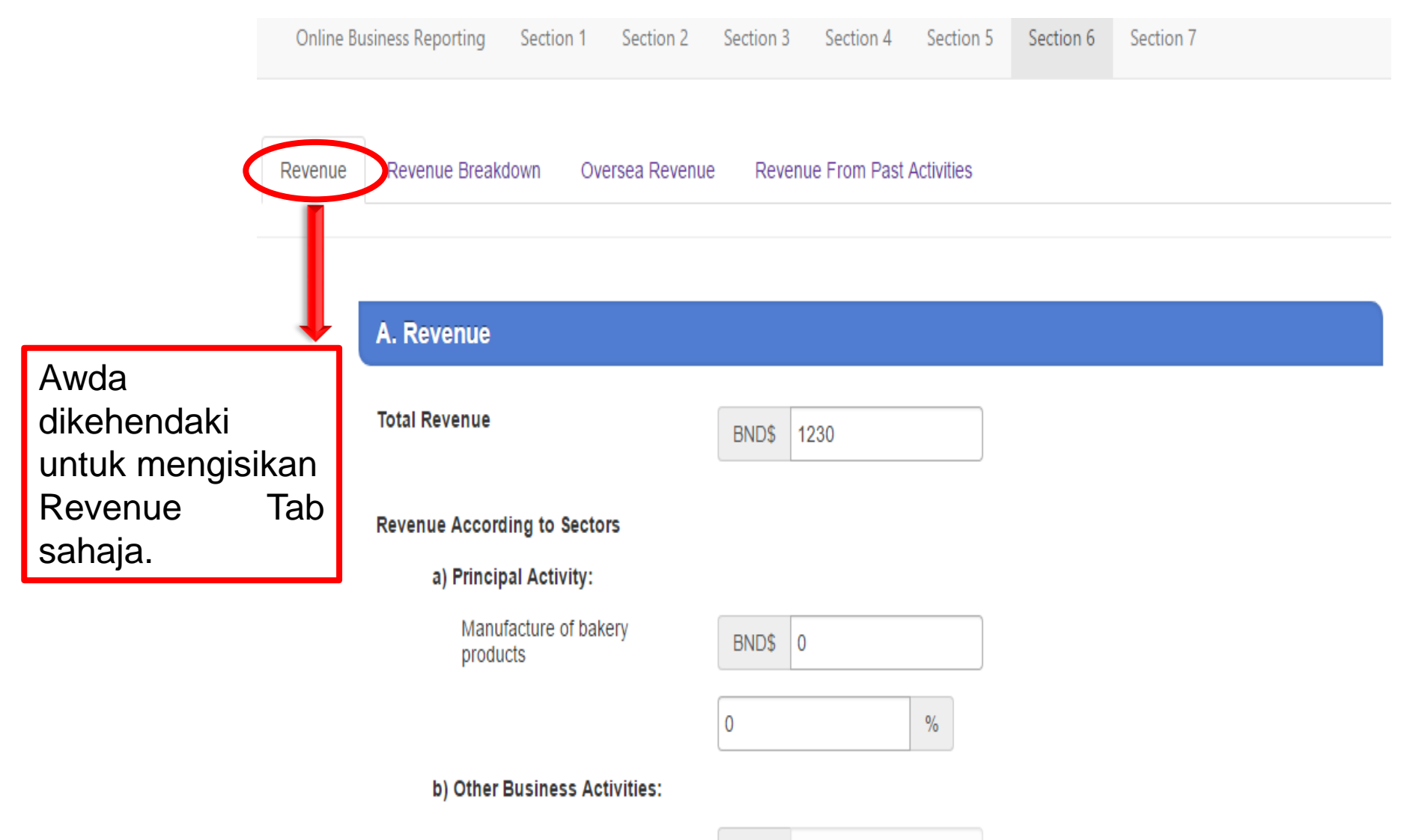

### Section 6 – Revenue

| A. Revenue                                      |            |                                    |
|-------------------------------------------------|------------|------------------------------------|
| otal Revenue                                    | BND\$ 1230 | Isikan Part A sahaja.              |
| Revenue According to Sectors                    |            | Revenue is Total     Sales         |
| a) Principal Activity:<br>Manufacture of bakery |            | Calcs.                             |
| products                                        | BND\$ 0    | ]                                  |
|                                                 | 0 %        |                                    |
| b) Other Business Activities:                   |            |                                    |
|                                                 | BND\$ 0    | Sila isikan                        |
|                                                 | 0 %        | pendapatan                         |
|                                                 | BND\$ 0    | menurut sektor                     |
|                                                 | 0 %        | di Section 2.                      |
|                                                 | BND\$ 0    | ]                                  |
|                                                 | 0 %        |                                    |
| Export revenue (estimated):                     |            | Pendapatan luar                    |
| a) Total                                        | BND\$ 0    | negara perlu                       |
| b) Percentage from total<br>overall revenue     | 0 %        | ► dimasukkan<br>didalam field ini. |

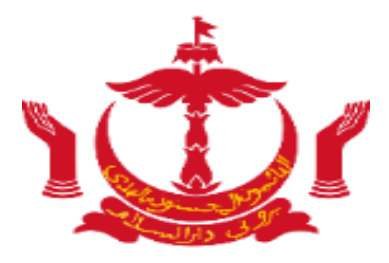

# **Section 7**

### Section 7 – For Foreign Direct Investment Recipients

1. Principal Investors

Add/Update Investor

 Isikan Section 7 jika syarikat mempunyai Foreign Direct Investment

#### 2. Statement of Changes in Equity / Head Office Account

|                                                        | Issued And Paid-up<br>Capital / Head<br>Office Account | Retained Earnings | Other Reserves | Total |
|--------------------------------------------------------|--------------------------------------------------------|-------------------|----------------|-------|
| a) Balance As At 2015                                  |                                                        |                   |                |       |
| b) Addition to Capital / Transfers<br>From Head Office |                                                        |                   |                |       |
| c) Net Operating Profit (Loss) After<br>Taxation       |                                                        |                   |                |       |
| d) Dividends / Profits Remitted                        |                                                        |                   |                |       |

Junjung / Terima Kasih atas perhatian awda. Thank you for your attention.

### Jika terdapat sebarang persoalan mengenainya, awda bolehlah berhubung dengan;

| Bahagian Pendaftaran Kontraktor dan Pembekal |                                   |  |  |  |
|----------------------------------------------|-----------------------------------|--|--|--|
| Marjuni bin Haji Dollah / Dullah             | <u>marjuni.dollah@mod.gov.bn</u>  |  |  |  |
| Razalli bin Haji Md Tahir                    | <u>razalli.tahir@mod.gov.bn</u>   |  |  |  |
| Siti Nurzafirah binti Awg Haji Mohd Noor     | <u>nurzafirah.noor@mod.gov.bn</u> |  |  |  |
| Bahagian Iklan, Papa                         | an Iklan dan Papan Tanda          |  |  |  |
| Nurul Azemah binti Haji Jamain               | azemah.jamain@mod.gov.bn          |  |  |  |
| Bahagia                                      | in Konsultan                      |  |  |  |
| Haji Ismail bin Haji Hamdan                  | ismail.hamdan@mod.gov.bn          |  |  |  |
| Lembaga Arkitek, Juruukur                    | Profesional dan Juruukur Bahan    |  |  |  |
| Nurul Jannah binti Haji Alim                 | nuruljannah.alim@mod.gov.bn       |  |  |  |

### Hubungi kami:

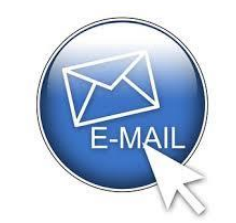

apeqs.sec@mod.gov.bn

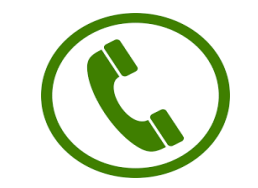

+673-2381430

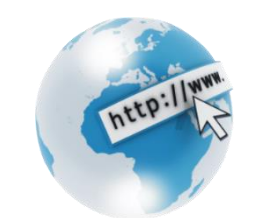

www.bapeqs.gov.bn

### **Owners or Directors without E-Darussalam**

|                                   |                                                          | About Brunei   About e-C                                                                                | Sovernment   Government Directory   Feedback   FAQ   Sitemap                                              |
|-----------------------------------|----------------------------------------------------------|----------------------------------------------------------------------------------------------------|----------------------------------------------------------------------------------------------------|
| gov<br>Jon                        | edarussalam<br>OOV<br>Lon                                | min @ 와 드<br>Citizens Business Visitors Contact                                                         | Us                                                                                                    |
| Sign In                           | Register to e-Darussalam                                 | Account Registration                                                                                    |                                                                                                    |
| ID Number                         | Change Password                                          | Personal Details                                                                                        |                                                                                                    |
|                                   | Forgot Password                                          | IC Number : *                                                                                           | 0                                                                                                    |
| Password                          |                                                          | Full Name : *                                                                                           | 0                                                                                                    |
| Cancel Submit                     | Update User Profile                                      | Email Address : *                                                                                       |                                                                                                    |
| I forgot my Password              |                                                          | Home Phone Number :                                                                                     | 0                                                                                                    |
| Not registered yet? Register here |                                                          | Hand Phone Number : *                                                                                   | 0                                                                                                    |
|                                   |                                                          | Office Phone Number :                                                                                   | Θ                                                                                                    |
|                                   |                                                          | Personal Question and Answer                                                                            |                                                                                                    |
|                                   |                                                          | The Personal Question will be prompted if you forget your pas-<br>before a new password is send to you. | sword. You will need to give the answer provided here                                                     |
|                                   |                                                          | Key in your Question : *                                                                                |                                                                                                    |
| Jika pemilik / pemegang           |                                                          | Key in your Answer : *                                                                                  |                                                                                                    |
| saham syarikat belum              |                                                          |                                                                                                    | Cancel Clear Next                                                                                         |
| mendaftar akaun                   |                                                          |                                                                                                    |                                                                                                    |
| eDarussalam, maka                 | Best view using IE 7.0+ or Mozilla 3.0+ with minimum 102 | 4 x 768 resolution.<br>Copyright                                                                        | Term of Use   Privacy Policy   Disclaimer<br>© 2016 Government of Brunei Darussalam. All Rights Reserved. |
| mereka perlu untuk                |                                                          |                                                                                                    |                                                                                                    |
| berdaftar terlebih dahulu.        | Akaun memerlukar                                         | n verifikasi sebelum ic                                                                                 | anya dapat                                                                                                |
|                                   | diaktifkan.                                              |                                                                                                    | , ,                                                                                                    |

Back

### **E-Darussalam Account**

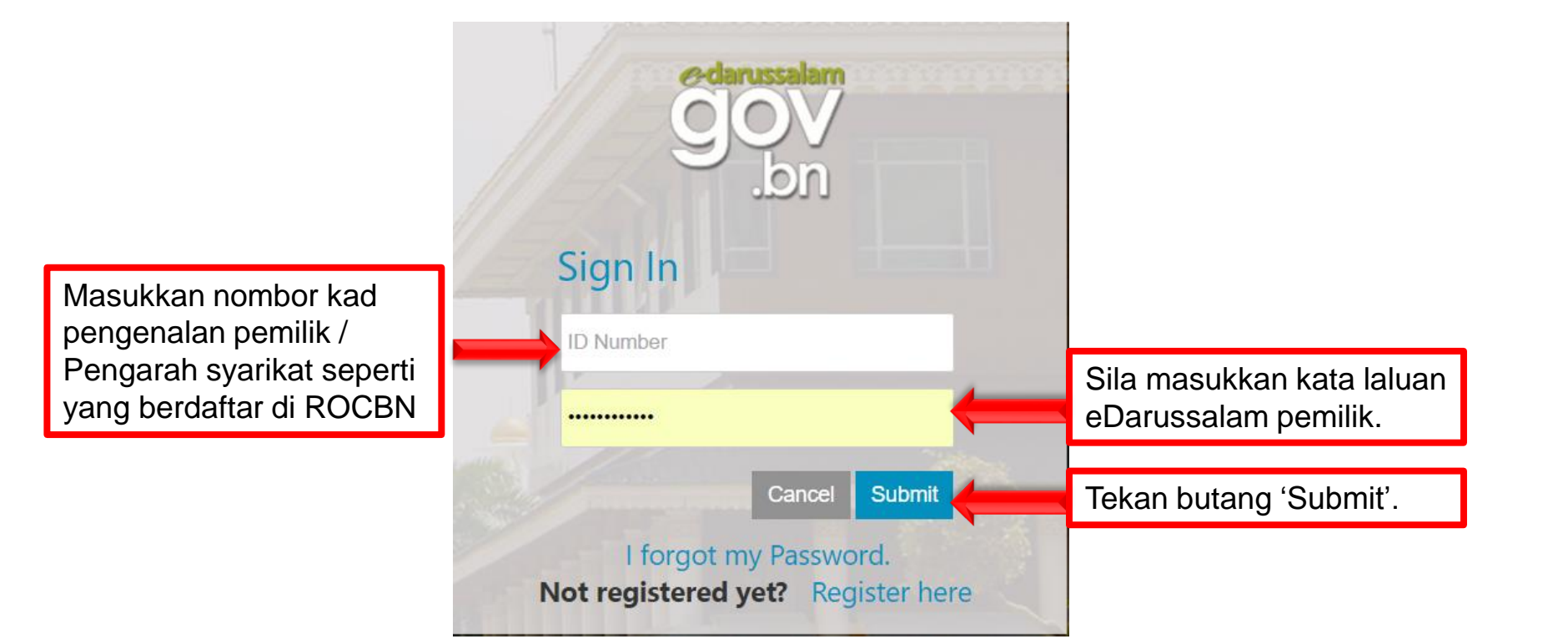

### **Owners or Directors without E-Darussalam**

### Lokasi untuk mengaktifkan akaun e-Darussalam awda?

- Land Transport Department Headquarters, Beribi
- Public Service Commission (Suruhanjaya Perkhidmatan Awam), 1st Floor
- Jobcentre Brunei, KM8 Jalan Perindustrian (Bekas Bangunan BINA) Unit Perancangan dan Dasar Tenaga Manusia, Energy and Industry (EIDPMO)
- Business Support Centre, Darussalam Enterprise (DARe).
- Business Facilitation Center, Ministry of Primary Resources and Tourism
- Department of Electrical Services Counters

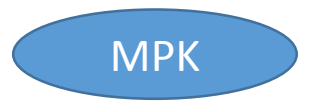

| Gmail                                                                                                    |                                                                                                    |                                                                                                    |                                                                                                    |
|----------------------------------------------------------------------------------------------------|----------------------------------------------------------------------------------------------------|----------------------------------------------------------------------------------------------------|----------------------------------------------------------------------------------------------------|
| OBR Registration - succes                                                                                                    | sfully approved                                                                                                    |                                                                                                    |                                                                                                    |
| Business<br>businesshelpdesk@dare.go<br>Reply-To: sp_admin@egc.gov.bn<br>fo:                                                                                                    | iv.bn>                                                                                                    | Tue, Aug 1                                                                                                    | 5, 2017 at 11:23 AM                                                                                                    |
| Cc: eid.it@jpm.gov.bn                                                                                                    |                                                                                                    |                                                                                                    |                                                                                                    |
| Your OBR Registration,                                                                                                    |                                                                                                    |                                                                                                    |                                                                                                    |
| (ROC/ROBN Number :                                                                                                    |                                                                                                    |                                                                                                    | 2                                                                                                    |
| Company Name :                                                                                                    |                                                                                                    |                                                                                                    |                                                                                                    |
| have been successfully approved.                                                                                                    |                                                                                                    |                                                                                                    |                                                                                                    |
| Date of Approved: 15/08/2017 11:22                                                                                                    | :30                                                                                                    |                                                                                                    |                                                                                                    |
|                                                                                                    |                                                                                                    |                                                                                                    |                                                                                                    |
| Kindly wait 1-3 working days for yo                                                                                                    | ur data to be available in Onlin                                                                                                    | e Business Reporting.                                                                                                    |                                                                                                    |
| *                                                                                                    |                                                                                                    |                                                                                                    |                                                                                                    |
| ** Kindly note that this is an auto generation of the second second seco | rated email, please do not reply to                                                                                                    | o this email. If you need to contact                                                                                                    | us, please contact                                                                                                    |
| Privileged/Confidential information ma<br>received this message in error, please<br>message if received in error, whether i<br>distributed or used for any purpose wh<br>protected by the Official Secrets Act ((<br>Enterprise) cannot accept responsibility<br>public network. If you suspect that the<br>expressed by an individual in this ema                                                                                                    | y be contained in this message.<br>delete this message and notify t<br>in part or in whole, should not be<br>tatsoever. Such unauthorised use<br>Cap 153) of the Laws of Brunei D<br>ty for the accuracy or completence<br>email may have been intercepte<br>all do not necessarily reflect views | If you are neither the intended rec<br>the sender immediately. Strict Prob<br>reviewed, retained, copied, reuse<br>e may be unlawful and may contai<br>Darussalam. Disclaimer DARe (Dar<br>ess of this email as it has been tra<br>ed or amended, please call the sen<br>s of DARe. This communication is | pient and have<br>iibition: This<br>d, disclosed,<br>n material<br>ussalam<br>nsmitted over a<br>der. Any views<br>from DARe, a |